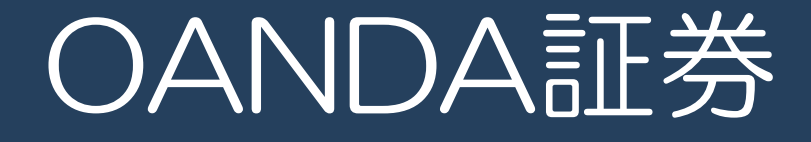

# 口座開設後の お手続きについて

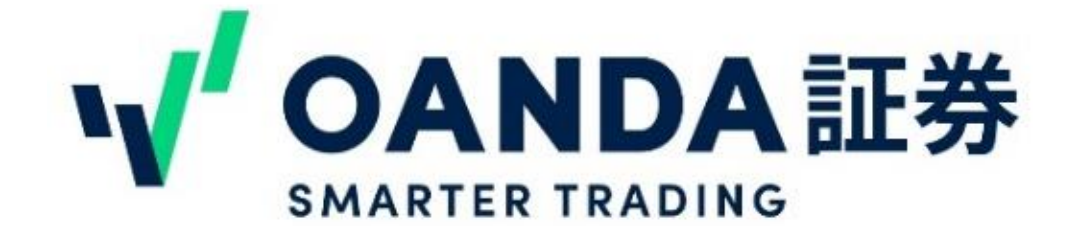

目次

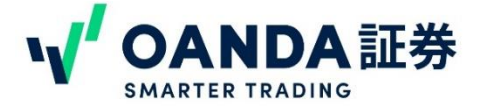

- <u>□座開設が完了したら、3つのSTEPをおこないましょう</u> P3
- 1. パスワードの初期化をしてマイページログイン <u>1. パスワードの初期化</u> P4
  - <u>2. マイページにログイン</u> P5 3. マイページの見方 P6~P10
- ・2. サブアカウントの作成
  - 1. サブアカウントについて
     P11

     2. 取引ツールについて
     P12~P16

     3. fxTrade/TradingViewサブアカウントの作成
     P17

     4. fxTradeへのアクセス
     P18

     5. Trading viewへのアクセス
     P19

     6. fxTrade/TradingViewサブアカウントの追加
     P20~P21

     7. fxTrade/TradingViewコースの確認・変更
     P22

     8. MT4サブアカウントの作成
     P23~P25

     9. MT5サブアカウントの作成
     P26~P28
- ・3. 証拠金の入金

1. 証拠金の入金について P29
 2. ダイレクト入金の手順 P30~P31
 3. 振込入金の手順 P32~P33
 4. 入金が完了したらお取引を始めましょう P34

- ・4. ポイントの確認・交換
   <u>1. ポイントの確認</u> P35
   2. ポイントの交換 P36
- 5. 出金
   <u>1. 出金先口座の登録</u> P37~P39
   <u>2. 出金依頼の申請</u> P40~P41
   <u>3. 出金依頼の取消</u> P42
- <u>免責事項</u> P43

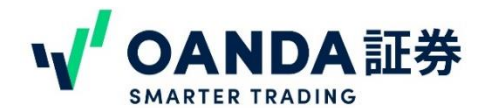

#### 口座開設が完了したら、3つのSTEPをおこないましょう

この度は、OANDA証券に口座開設のお申込みをいただきありがとうございました。

OANDA証券では、口座開設後に3つのステップをおこなっていただくようお願いしております。

## 口座開設後の3つのステップ

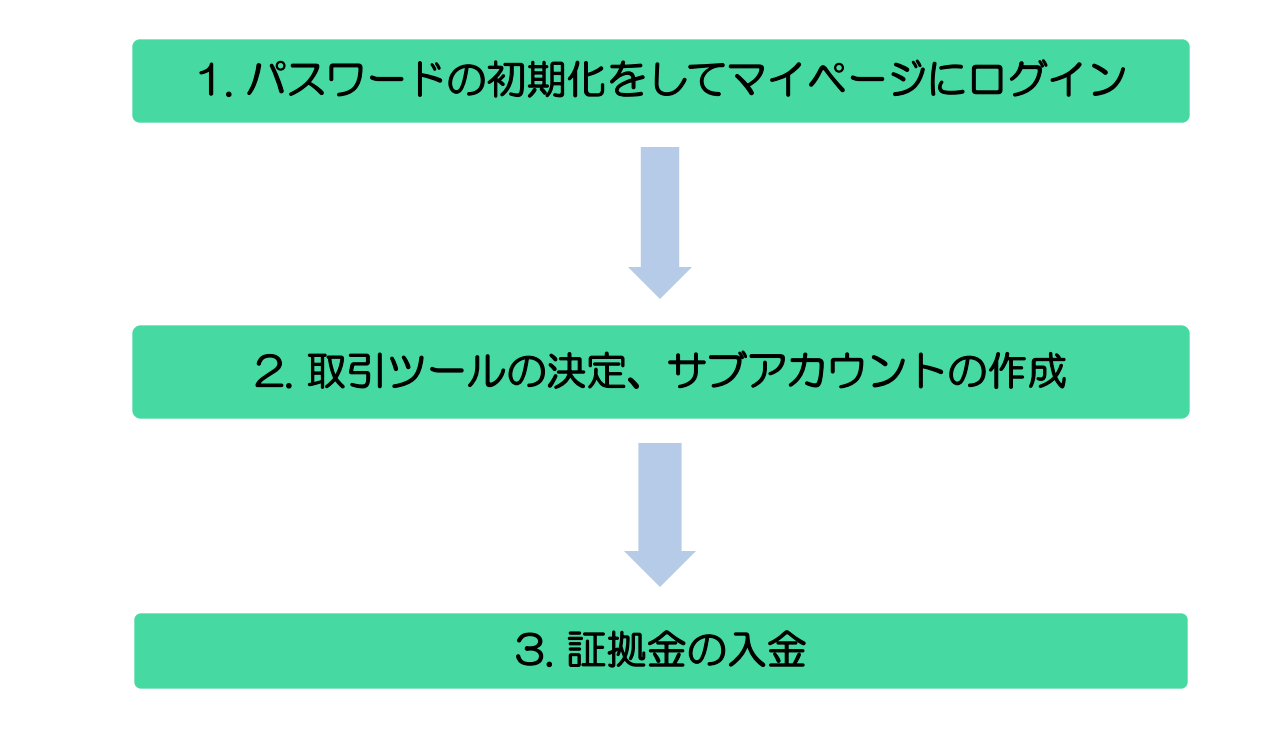

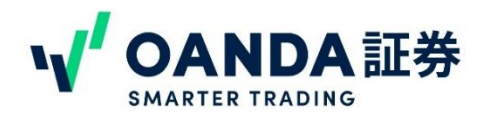

# 1. パスワードの初期化

ロ座開設が完了すると、スマートフォン認証でお申込みいただいたお客様にはメールにて、画像アッ プロードまたは郵送でお申込みいただいたお客様には簡易書留にてログイン情報をお送りいたします。 お手元に届いたら、記載されている内容にそって、まずはパスワードの初期化をおこなってください。 ※メールが見当たらない場合には、下記のタイトルのメールを迷惑メールフォルダも含め、受信ボッ クス内でお探しください。

【重要】■OANDA証券「ログインID」と「パスワード初期化」のお知らせ

探しても見当たらない場合には、弊社カスタマーサポートまでお問い合わせください。

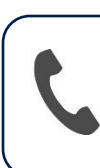

OANDA証券カスタマーサービスセンター 電話番号 : 0120-923-213 (平日8:00~18:00) お問い合わせフォーム : https://www.oanda.jp/inquiry

#### パスワード初期化の手順

- 1. メールもしくは、郵送でお知らせしているURLにアクセスをおこなうと次の画面が出てきます。もしくは、下記リンクをクリックしてください。 https://www.oanda.jp/trade/web/forwardPasswordInitializationByLoginId.do
- 2. お届けしたIDを枠の中に入力してください。

| <b>パスワード初期化</b><br>以下の入力欄にお客様のIDを入力してください。<br>お客様のメールアドレスにパスワード初期化画面へのURLを送付いたします。 | メールもしくは簡易<br>書留に書かれている |
|------------------------------------------------------------------------------------|------------------------|
| <b>お客様のID</b><br>Xx123456<br>送信<br>クリア                                             |                        |
|                                                                                    |                        |

- 3. IDを入力していただくと、ご登録メールアドレス宛にパスワード初期化のURLをお送りいたします。
- 4. メールに記載のリンクをクリックしてパスワードの設定をお願いいたします。

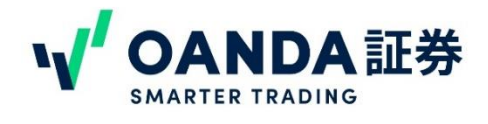

## 2. マイページにログイン

パスワードの初期化が完了したら、マイページにログインをしてみましょう。マイページのログインは、ご登録メインメールアドレスと設定したパスワードでおこなってください。

#### マイページへのログイン方法

1. OANDA証券トップページ(<u>https://www.oanda.jp/</u>)の「ログイン」ボタンをクリックして、 ログイン画面に**ご登録メールアドレスと設定したパスワード**を入力して「ロ座にログイン」をク リックしてください。

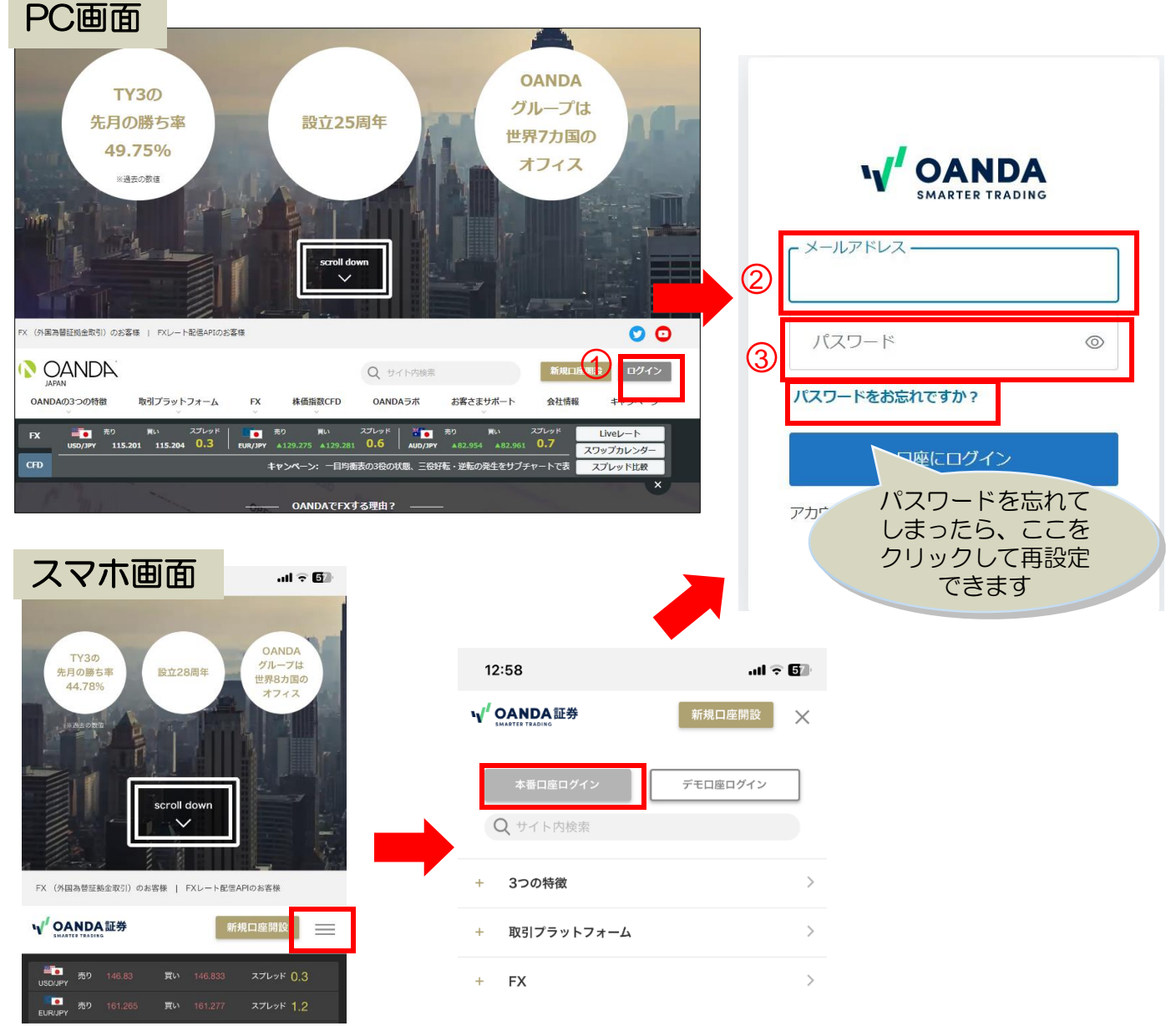

#### 1. パスワードの初期化をしてマイページログイン

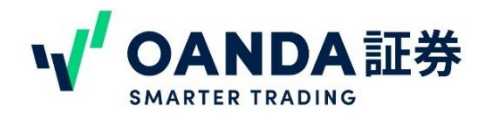

# 3. マイページの見方

ログインが完了すると、マイページに切り替わります。マイページでは、登録情報の確認/変更、入出 金のお手続きやFX、CFDのサブアカウントの作成、fxTrade/MT4/MT5のダウンロードなどをおこ なうことができます。

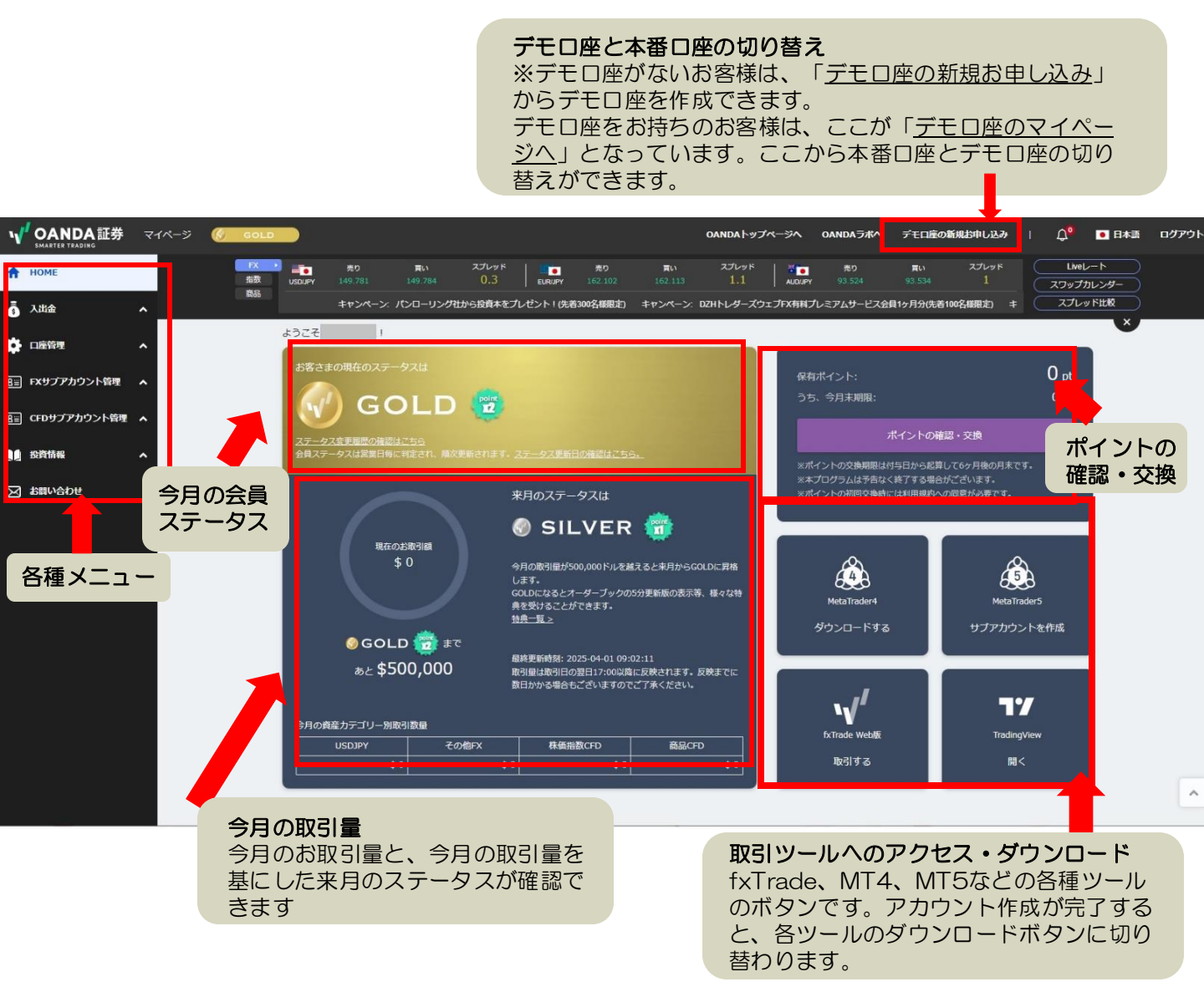

#### 1. パスワードの初期化をしてマイページログイン

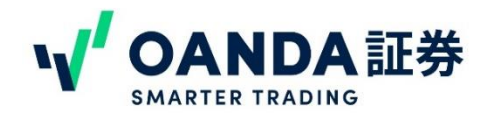

## 3. マイページの見方

#### 会員ステータスについて

OANDAでは、お客様のお取引数量に応じて、会員ステータスを決定しています。 ステータスは**シルバー、ゴールド、プラチナ、ダイヤモンド、ブラック**の5つのステージです。

ステータスに応じてポイントの付与率やオーダーブックの更新頻度、アクセスできる情報等のサービ

#### スに差を設けています。

会員ステータスの詳細は、下記ページでご確認ください。

▼OANDA会員ステータスとは?

https://www.oanda.jp/lab-education/status/

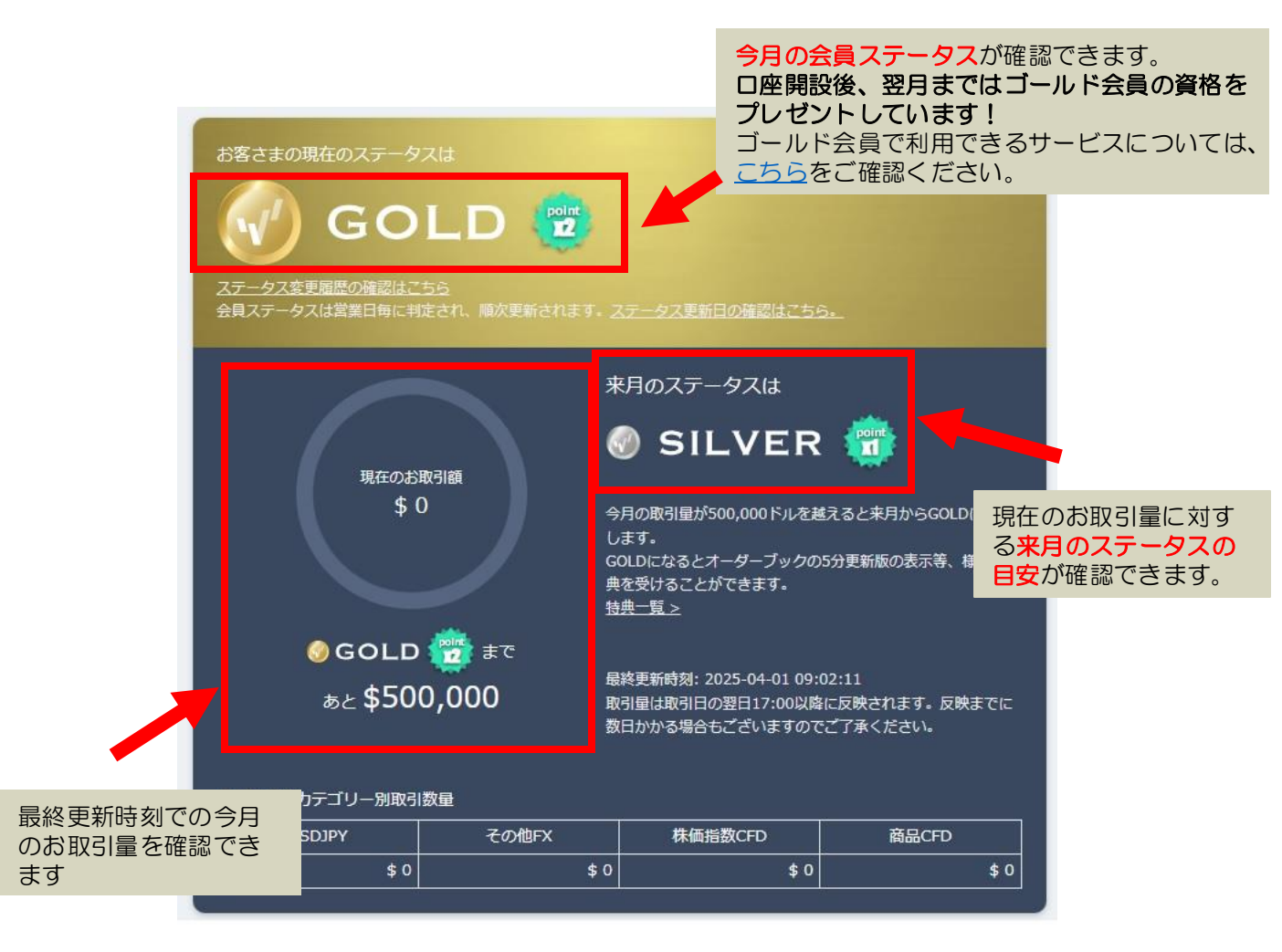

# 1. パスワードの初期化をしてマイページログイン

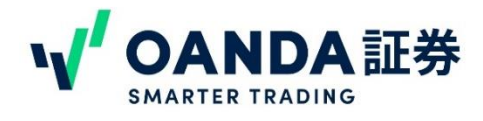

3. マイページの見方

#### メニューについて

入出金や登録情報変更等は左側にあるメニューからお手続きできます。

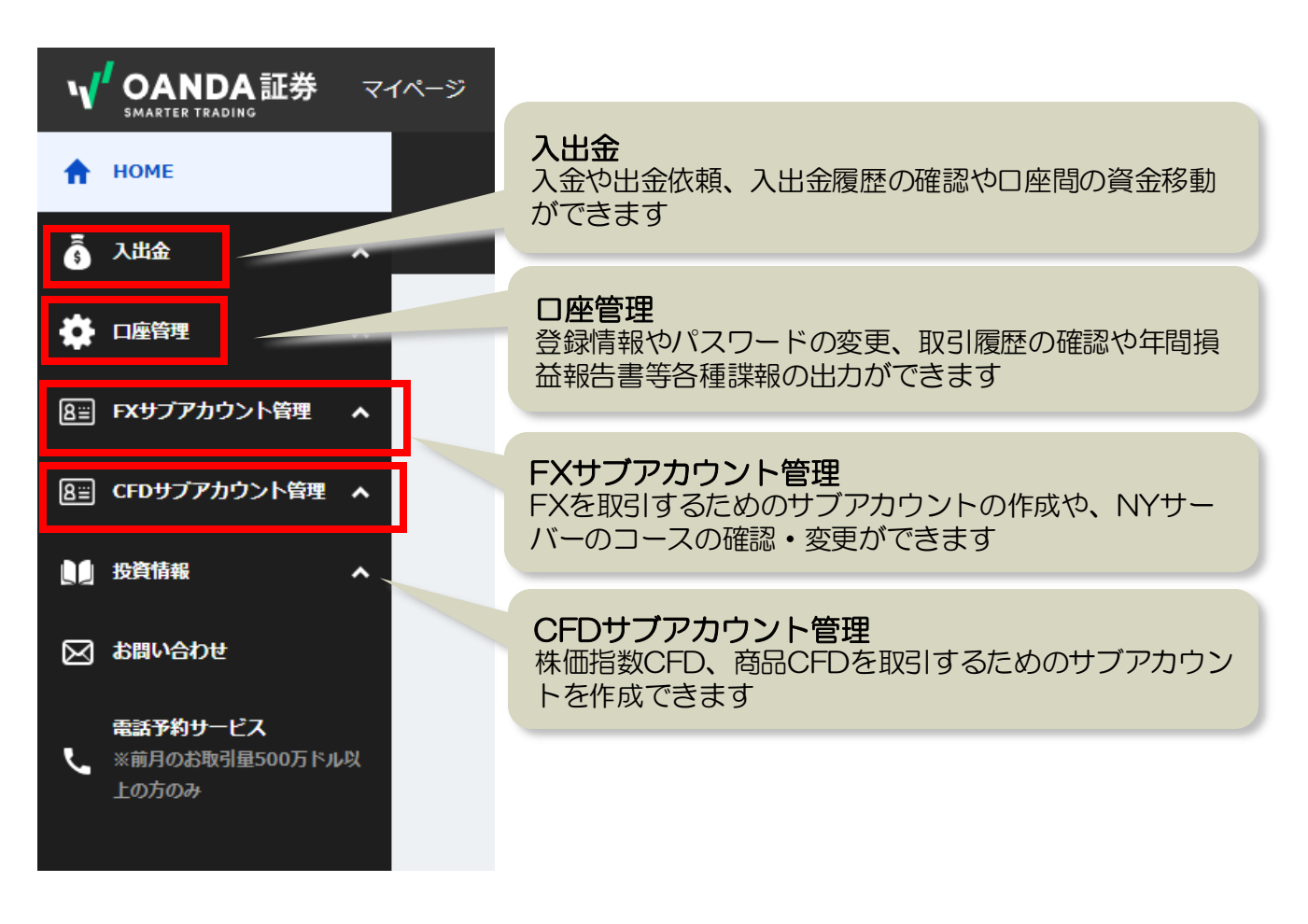

#### ※マイページ中段にも同様のメニューがあり、どちらからでもお手続きができます

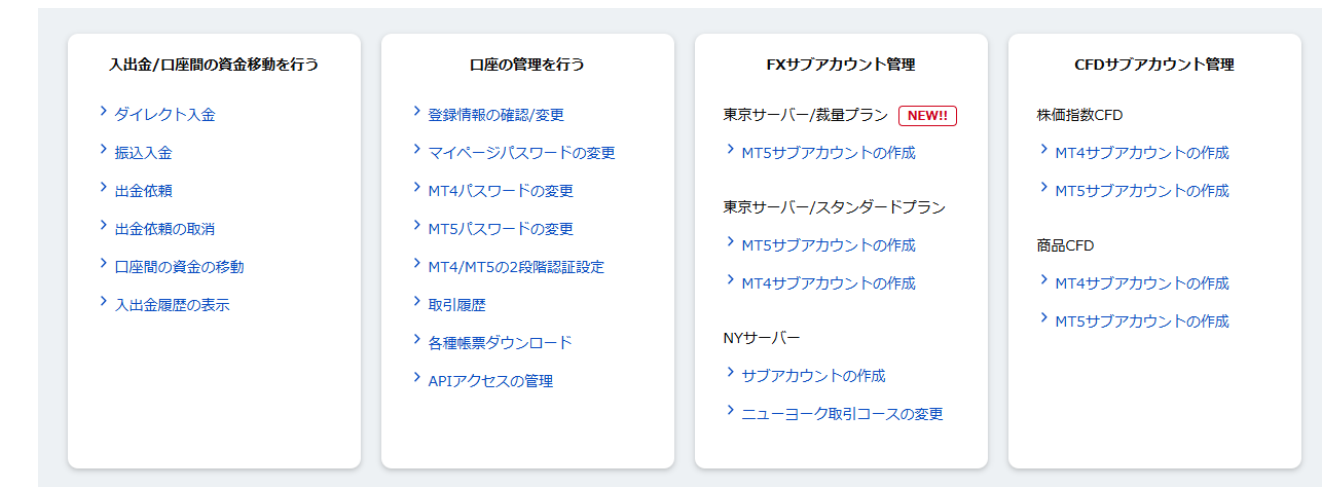

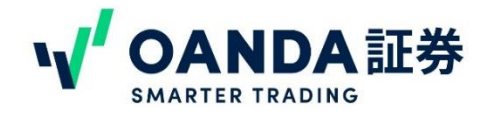

#### 3. マイページの見方

#### サブアカウントー覧について

下にスクロールすると、「サブアカウントー覧」が表示されます。新規お申込みいただいたお客様は、 「サブアカウント作成」のボタンが表示されています。ここからサブアカウントを作成することもで きます。

サブアカウントを作成すると、サブアカウントの情報がここに表示されます。各サブアカウントのロ グインIDや入金額の確認、パスワードの再設定等おこなうことができます。

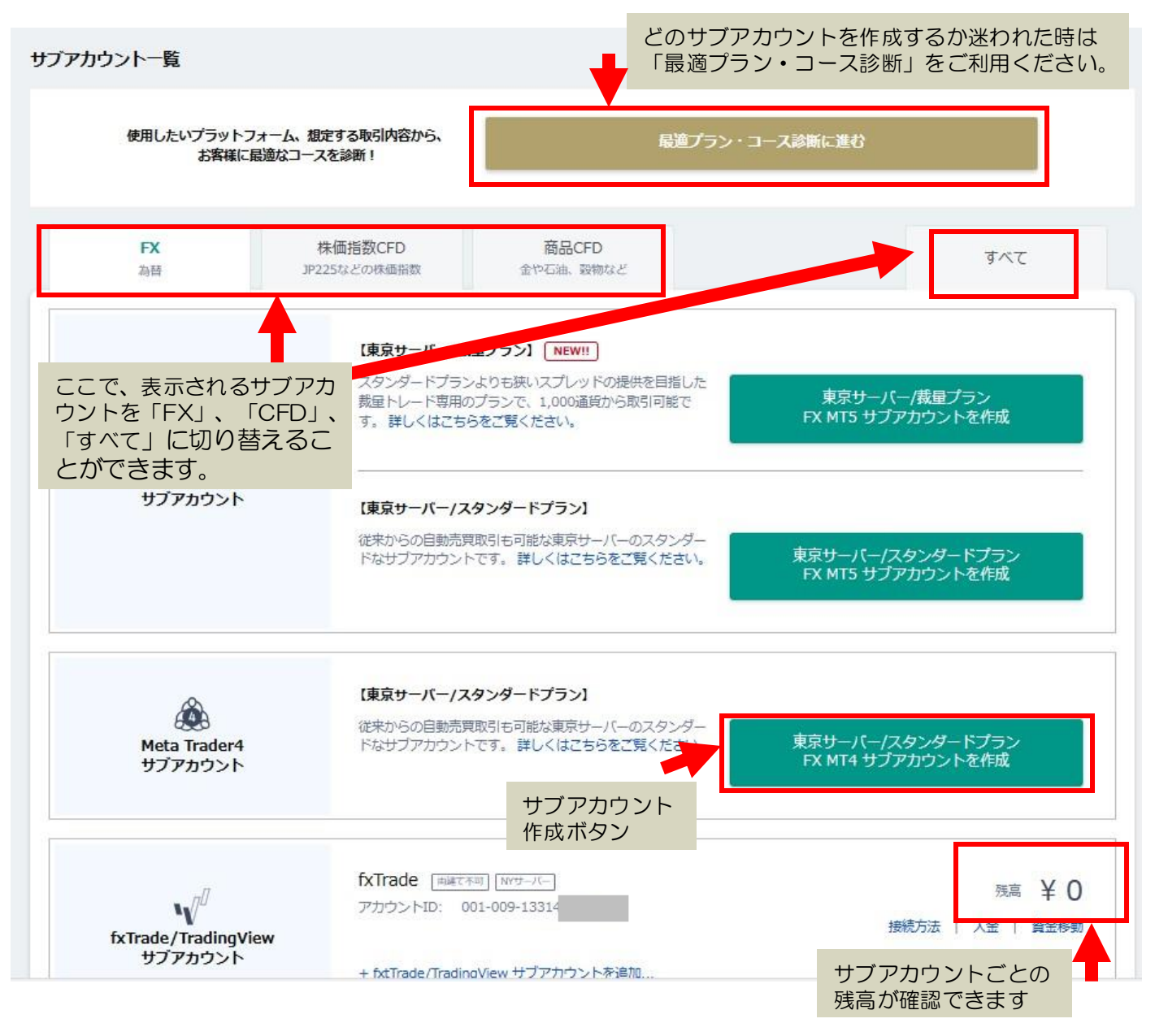

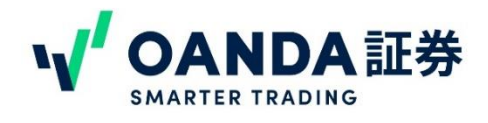

## 3. マイページの見方

## サブアカウントー覧について

MT4、MT5のサブアカウントを作成すると、ログインIDやサーバー名、残高が確認できます。 また、fxTradeからMT4/5への資金移動や、MT4/5パスワードの変更をおこなうこともできます。

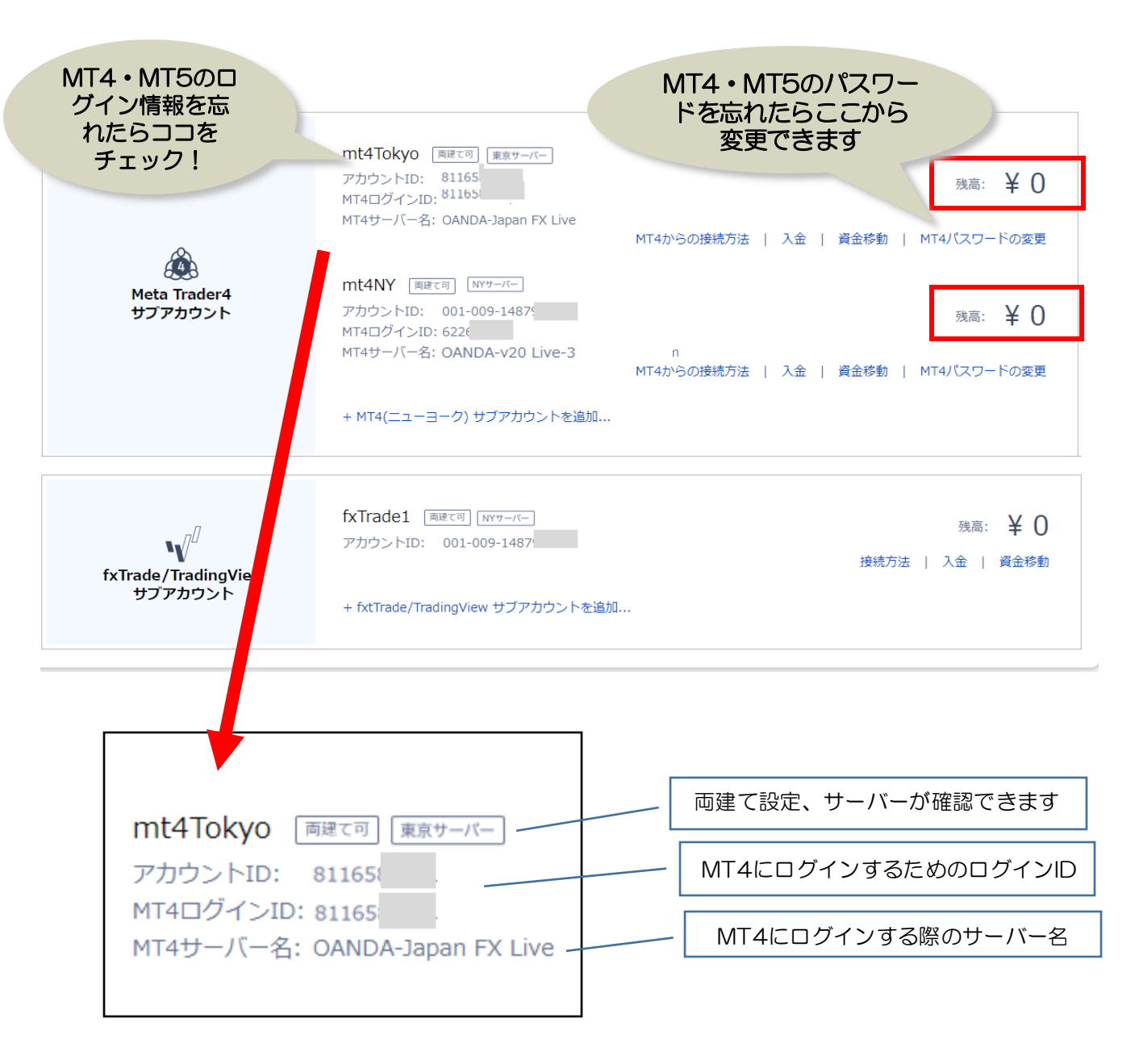

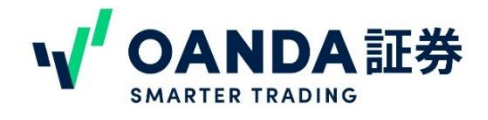

## 1. サブアカウントについて

#### サブアカウントってなに?

OANDA証券では、**取引ツールごとにアカウントが別になり**、それぞれで資金管理やポジション管理を おこなっていただきます。そのアカウントを「**サブアカウント**」と呼んでいます。 MT4のアカウントであれば、「MT4サブアカウント」となります。

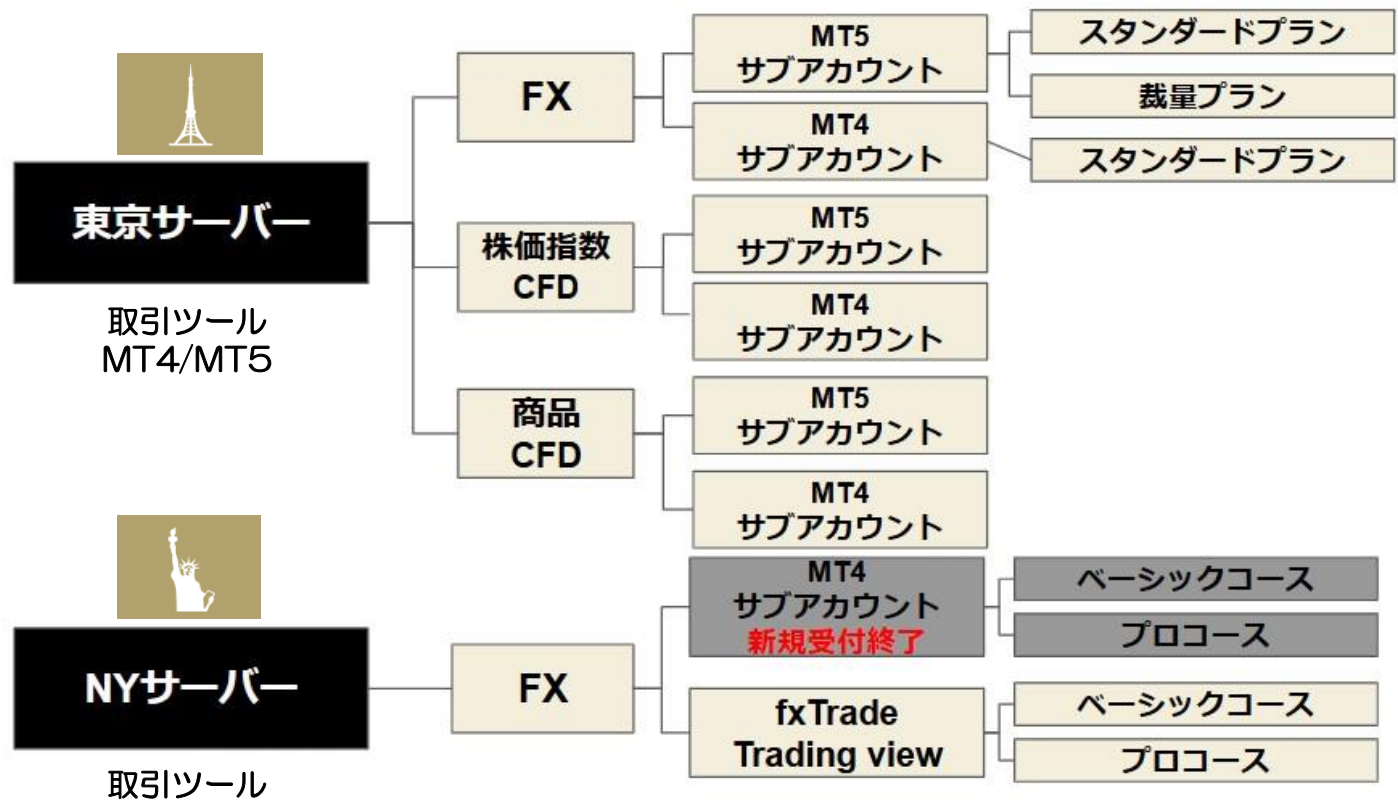

fxTrade/Trading view

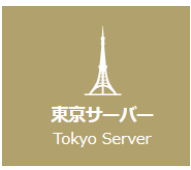

NYサーバー New York Serv

#### 東京サーバーとは・・・

名前の通り東京にあるサーバーです。日本国内にあるサーバーのため、日本国内でのお 取引では約定スピードが速いです。東京サーバーでは、MT4、MT5を使ったFX取引だ けではなく、株価指数CFD、商品CFDのお取引もできます。

#### NYサーバーとは・・・

名前の通りニューヨークにあるサーバーです。FXの取引のみできます。東京サーバーと比べると取り扱い通貨ペア数が多いこと、また1通貨からお取引ができることが特徴です。 またTrading view社の「Trading view」での取引もNYサーバーなら可能です。

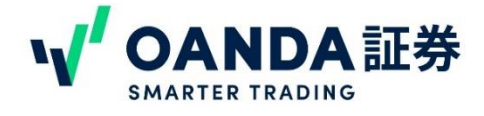

# 2. 取引ツールについて

OANDA証券では、お使いいただく取引ツールによって、どのサブアカウントを利用するかが決まります。弊社では、「fxTrade」、「Trading view」、「MT4」、「MT5」の4つの取引ツールを使うことができます。

# 1. fxTrade

#### すぐ取引したい方、また少ない証 拠金で始めたい方や初心者の方に おすすめ!

#### スマホアプリ版

| 14:55 🛿                          |                             | -     | 1 ? <b>D</b>                                                         |
|----------------------------------|-----------------------------|-------|----------------------------------------------------------------------|
|                                  | ¥0<br>fx1 (JPY)             |       |                                                                      |
| Q お気に入り                          | 通貨                          |       |                                                                      |
| AUD/USD<br>0.1% / 7.1 Pips       | 0.73 <b>04</b> <sup>0</sup> | 1.4 0 | .73 <b>05</b> <sup>4</sup>                                           |
| EUR/CHF ▲<br>-0.18% / -18.4 Pips | 1.02 <b>16</b> <sup>3</sup> | 1.8 1 | .02 <b>18</b> <sup>1</sup>                                           |
| EUR/GBP<br>-0.2% / -16.2 Pips    | 0.82 <b>80</b> <sup>4</sup> | 1.6 0 | .82 <b>82</b> °                                                      |
| EUR/JPY<br>-0.06% / -8.0 Pips    | 128. <b>40</b> °            | 1.3 1 | 28. <b>41</b> <sup>3</sup>                                           |
| EUR/USD<br>-0.19% / -20.6 Pips   | 1.11 <b>02</b> 0            | 0.8 1 | .11 <b>02</b> <sup>8</sup>                                           |
| GBP/JPY<br>0.13% / 19.7 Pips     | 155. <b>04</b> <sup>5</sup> | 2.8 1 | 55. <b>07</b> <sup>3</sup>                                           |
| GRP/USD                          | チャート 詳細                     |       | 7                                                                    |
| OB (No data)                     |                             |       | 115.6<br>115.6<br>115.6<br>115.6<br>115.6<br>135.9<br>115.6          |
|                                  | X                           | p     | 115.6<br>115.6<br>115.6                                              |
| E 14:49 3月3E 14:                 | 50 3月3日14:52                | 3月3日  | 115.6<br>115.6<br>115.6<br>115.6<br>115.6                            |
| E 14:49 3.73E 14:<br>56 55       | 50 3月3日 14:52               | 3月3日  | 115.6<br>115.6<br>115.6<br>115.6<br>115.6<br>115.6<br>115.5<br>115.5 |
| E 14:49 3/33E 14:<br>59 55       | 50 3月3日 14:52               | 3月3日  | 115.6<br>115.6<br>115.6<br>115.6<br>115.6<br>115.6<br>115.6<br>      |

#### Web版

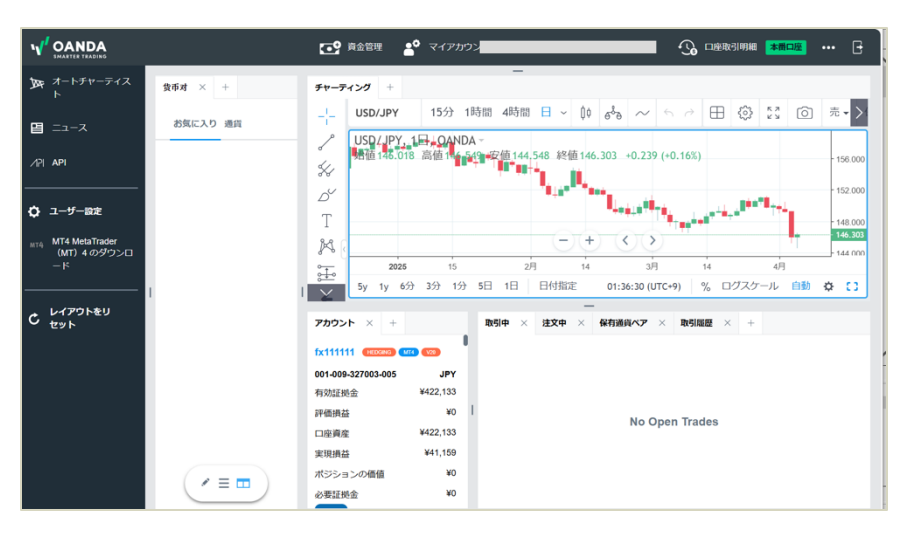

#### 【特徴】

- ・fxTradeはOANDA証券オリジナルのお取引ツールです。
- <u>・1通貨から</u>お取引ができます。
- ご登録メールアドレスとパスワードでログインができます。
- ・fxTradeはPCのブラウザでご利用いただくWeb版、スマホアプリ、タブレット版の3種類をご用意 しています。

・fxTradeで提供しているのはNYサーバーのFXのみです。東京サーバー、株価指数CFDならびに商品CFDのお取引はできません。

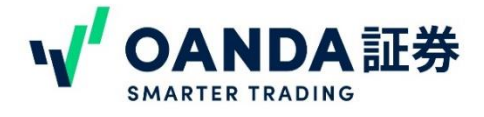

# 2. 取引ツールについて

# 2. Trading view

#### Web版

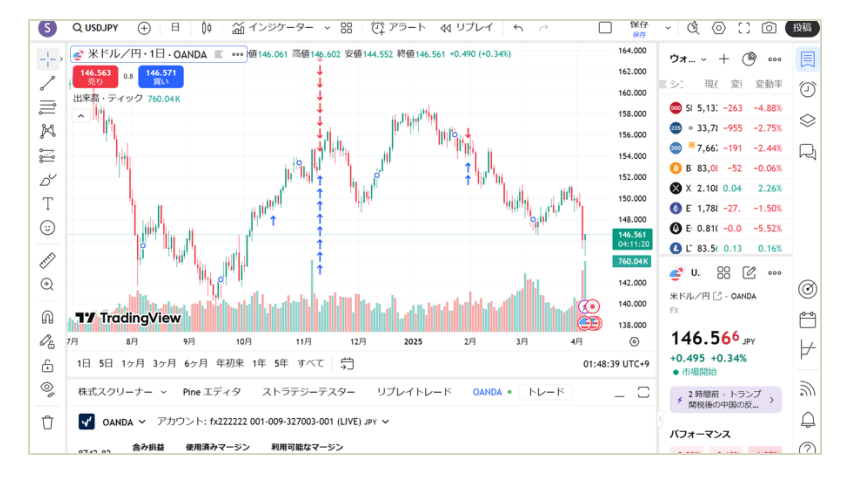

#### すでにTrading Viewのアカウ ントを持っている人におすす め!

#### スマホアプリ版

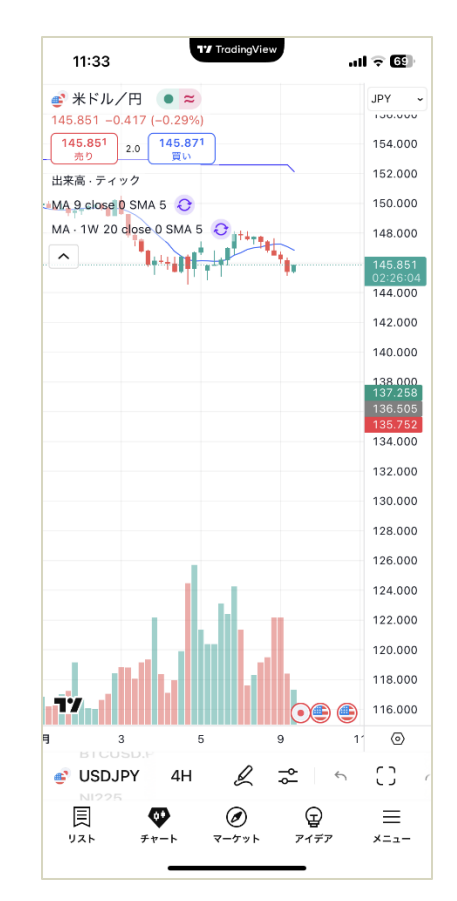

## 【特徴】

• Trading viewは、Trading view(トレーディングビュー)社が作成したブラウザ上で高度なチャート分析、注文発注などを行える世界で人気の使えるツールです。

•1通貨からお取引ができます。

- Trading viewで有料登録をすると、より高度な機能が利用できます。
- ご登録メールアドレスとパスワードでログインができます。

・Trading viewで提供しているのは、NYサーバーのFXのみです。東京サーバー、株価指数CFDならびに商品CFDのお取引はできません。

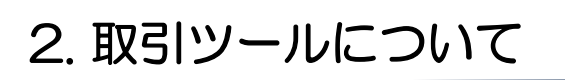

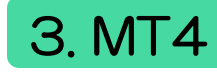

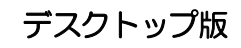

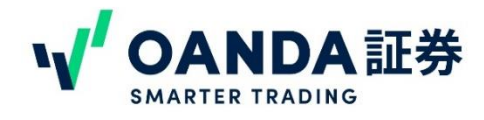

#### テクニカル分析をしっかりおこない たい、MT4でEAを使いたいという方 におすすめ!

スマホアプリ版

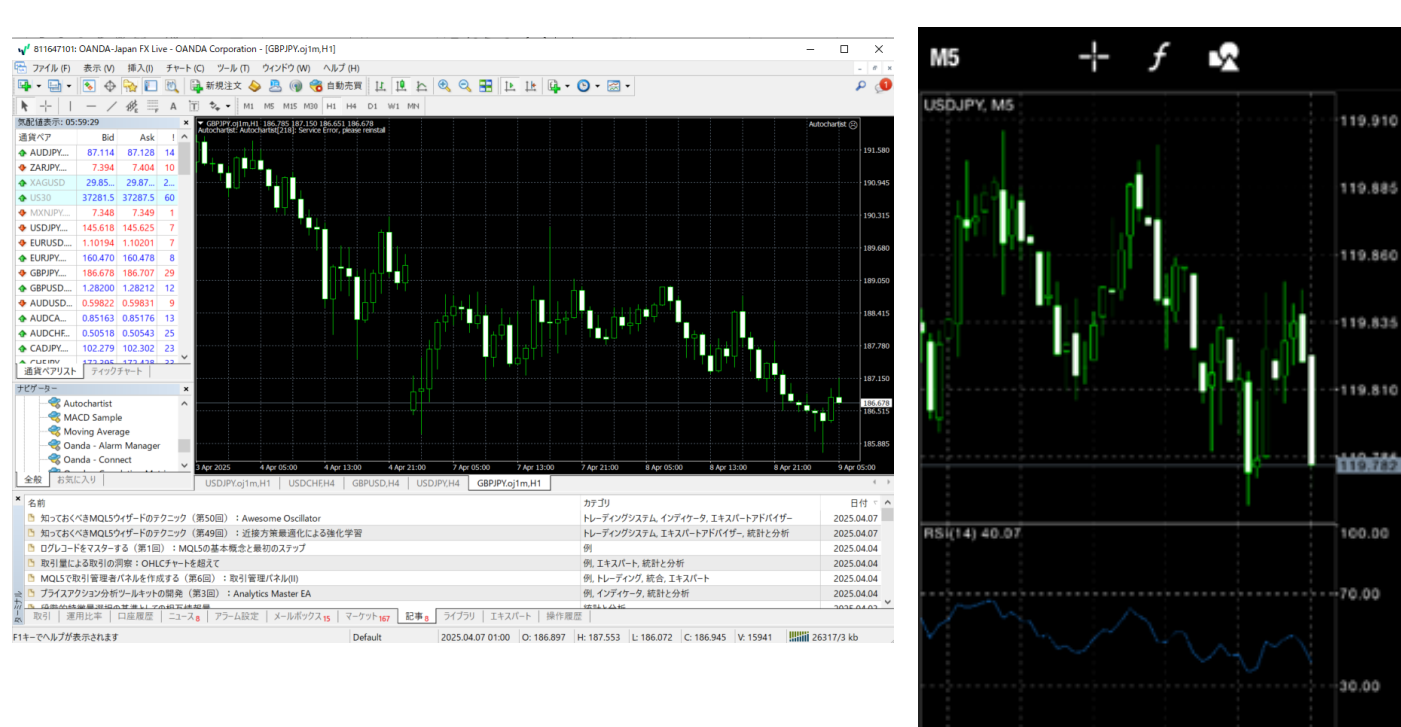

#### 【特徴】

・MT4はMetaQuotes社が開発した取引ツールです。

・デフォルトで入っているインディケーター以外にも、外部インディケーターを取り入れたり、裁量 取引の他、自動売買(EA)のシステムを稼働させたりすることもできます。(デスクトップ版の み)

・FX、株価指数CFD、商品CFDのお取引できます。(お取引いただくにはそれぞれのサブアカウントが必要です。)

0.00

5 Mar 09:15

5 Mar 07:55

 $\sim$ 

5 Mar 06:35

\$ċ\$

1

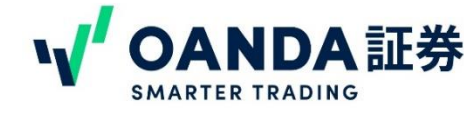

# 2. 取引ツールについて

3. MT5

4 811647101: OANDA-Japan FX Live - OANDA Corporation - [GBPJPY.oj1m,H1]

デスクトップ版

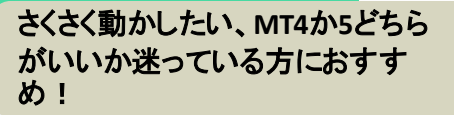

スマホアプリ版

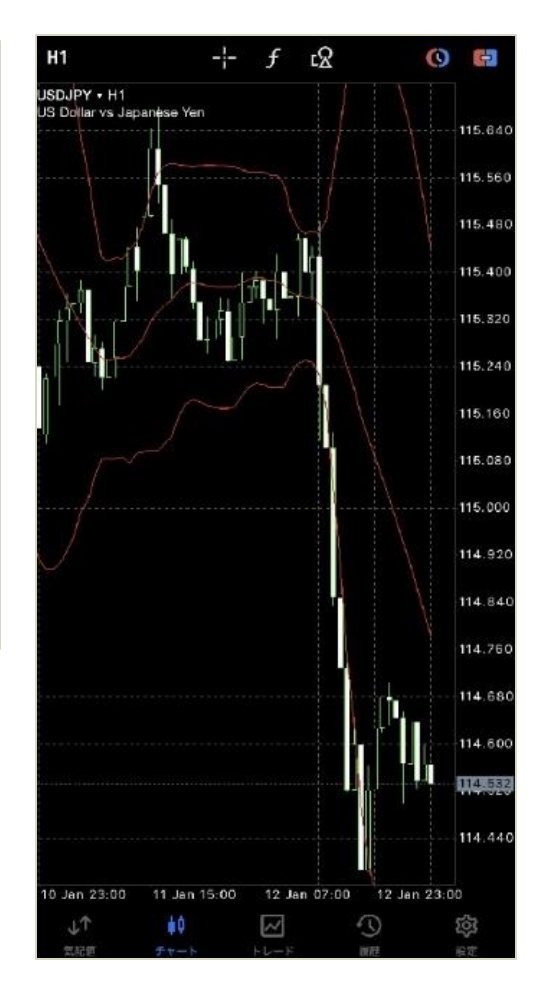

#### ۵ م ▶ - | - / 気配値表示: 05:59:29 ∯<sub>E</sub> ≕ A \* - M1 M5 M15 M20 H1 H4 11 186,785 187,150 186,651 186,678 通貨ペア Bid Ask 87.114 87.128 AUDJPY... ZARJPY. 7.394 7.404 29.85... 29.87... 37281.5 37287.5 USDJPY.... EURUSD.. 145.618 145.625 ► EURJPY... ▲ EURJPY... ▲ GBPJPY... ■ 186.678 ■ 1.8201 ■ 1.28200 ■ 1.28212 ■ AUDUSD... 0.59822 0.59831 .28212 AUDCA. 0.85163 0.85176 ▲ AUDCHE... ● 0.50518 ● 0.50543 ▲ CADJPY.... ■ 102.279 ■ 102.302 Autochartist Autochartist MACD Sample Moving Average Oanda - Alarm Ma Oanda - Connect 全般お気に入り GBPJPY.oj1m,H1 名前 知っておくべきMQL5ウィザードのテクニック(第50回):A トレーディングシステム, インディケータ, エキスパートアドパイザ 2025.04.07 ⑤ 知っておくべきMQL5ウィザードのテクニック(第49回):近接方策最適化による強化学習 トレーディングシステム、エキスパートアドバイザー、統計と分析 2025.04.07 2025.04.04 例, エキスパート, 統計と分析 2025.04.04 2025.04.04 2025.04.04 2025.04.04 例, トレーディング, 統合, エキスパー 例, インディケータ, 統計と分析 F1キーでヘルプが表示されます 2025.04.07 01:00 O: 186.897 H: 187.553 L: 186.072 C: 186.945 V: 15941

#### 【特徴】

- ・MT5はMT4の次世代版でMT4よりも機能や動作速度が大幅にアップしています。
- ・これからトレードを本格的に始めたい人や、MT4かMT5か迷っている方には、MT5をおすすめします。
- ・FX、株価指数CFD、商品CFDのお取引できます。(お取引いただくにはそれぞれのサブアカウントが必要です。)

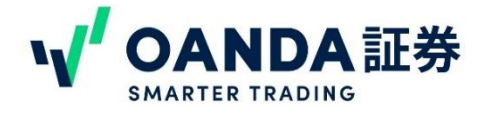

## 2. 取引ツールについて

取引ツールやサブアカウントの作成に迷ったら・・・

サブアカウントー覧には「最適プラン・コース診断」をご用意しております。

クリックして質問に回答すると、ご自身にあったサブアカウントの作成画面に進みます。ぜひご利用 ください。

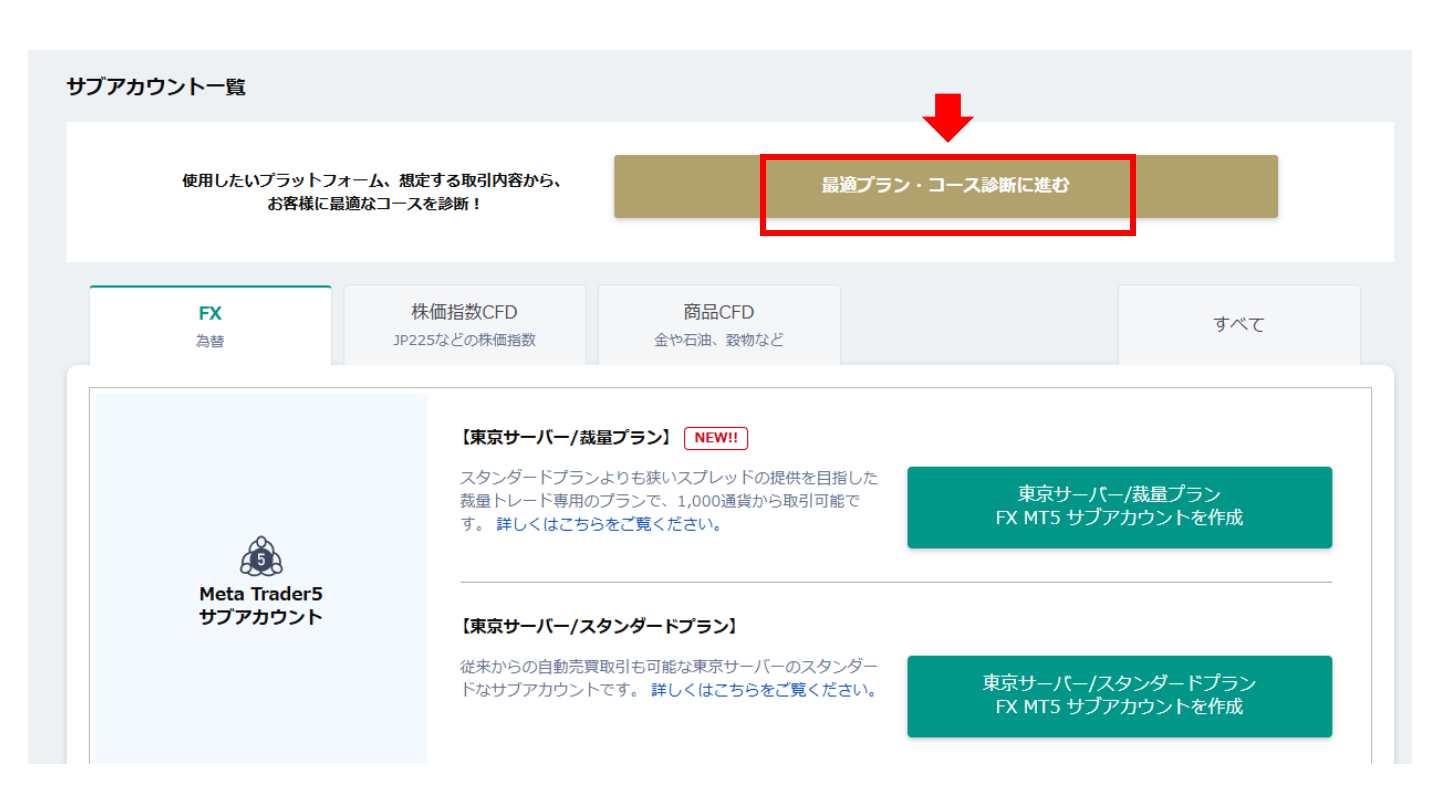

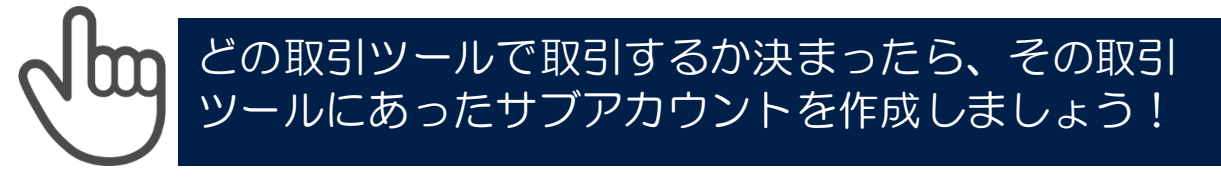

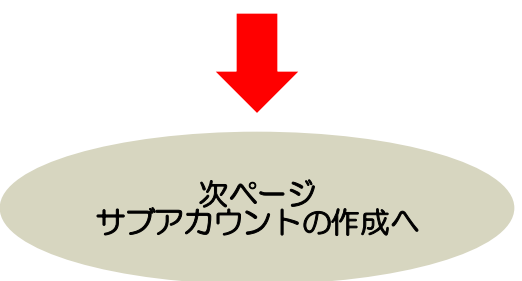

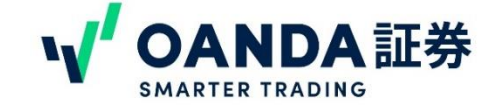

# 3. fxTrade/Trading viewサブアカウントの作成

fxTrade、Trading viewをご利用のお客様は、「fxTrade/Trading viewサブアカウント」が必要です。(※MT4、MT5をご利用のお客様は作成不要です。)

マイページ中段「サブアカウントー覧」内「fxTrade/Trading view用サブアカウント」に

「fxTrade」もしくは別の名前のアカウントがすでに入っている場合、すぐにfxTrade、Trading viewをご利用いただけます。

※口座開設時期によっては、<u>緑色のサブアカウント作成ボタンが表示されている</u>場合があります。その際には、ボタンをクリックしてサブアカウントの作成をお願いいたします。

※付与されているサブアカウントは両建て不可です。両建て可の口座をご希望の場合には

「fxTrade/Trading view用サブアカウントを追加」のリンクより、両建て可の口座を別に作成をお願いいたします。

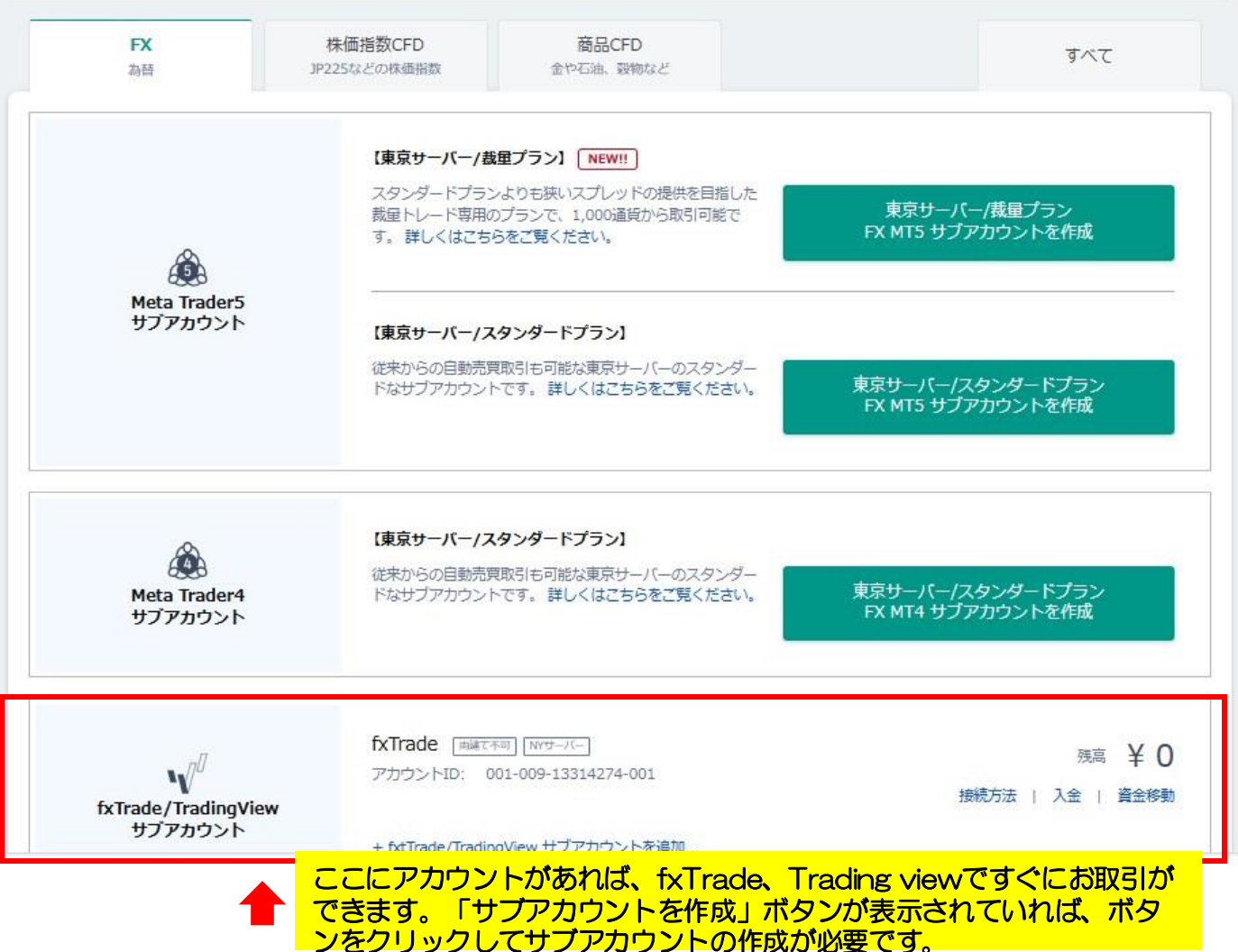

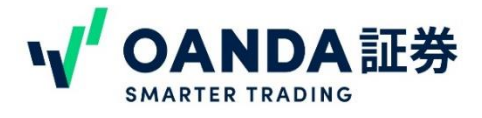

# 4. fxTradeへのアクセス

fxTradeの取引ツールは、web版とスマホアプリ版の2種類ご用意しています。

#### 【web版へのアクセス方法】

マイページ上段の右側「fxTrade 取引する」のボタンをクリックするとweb版が開きます。

| お客さまの現在のステータスは<br>GOLD                 | point<br>12                         |                                    | 保有ポイント:<br>うち、今月末期限:<br>                       | O pt<br>0 pt           |
|----------------------------------------|-------------------------------------|------------------------------------|------------------------------------------------|------------------------|
| ステータス変更履歴の確認はこちら<br>ヘタスニータス変更履歴の確認はこちら |                                     |                                    | ポイントの                                          | 確認・交換                  |
| 安良人ナーダスは呂美口母に刊走され、順次更新さ                | れより。 <u>スナーダス更新口の唯能はこう</u>          | <u>D.</u>                          | ※ポイントの交換期限は付与日から起                              | 算して6ヶ月後の月末です。          |
|                                        | 来月のステータスは                           |                                    | ※本プログラムは予告なく終了する場<br>※ポイントの初回交換時には <u>利用規約</u> | 合がございます。<br>への同意が必要です。 |
| 現在のお取引額<br>\$ 0                        |                                     | まえると来月からGOLDに昇格<br>15分更新版の表示等、様々な特 | MetaTrader4<br>ダウンロードす                         | CCE S                  |
| 🎯 GOLD 🧰 ಕರ                            | 星線面新時刻・2025-04-01 12                | 04.16                              |                                                | 1999                   |
| あと\$500,000<br>今月の資産カテゴリー別取引数量         | 取引量は取引日の翌日17:00以<br>数日かかる場合もございますので | いた反映されます。反映までに<br>こご了承ください。        | N<br>Strode WebPE                              | <b>T</b> <sup>1</sup>  |
| USDJPY その他F>                           | 株価指数CFD                             | 商品CFD                              |                                                | Induingview            |
| \$ 0                                   | \$0 \$0                             | \$ 0                               | 取引する                                           | 開く                     |

#### 【アプリ版へのアクセス方法】

iPhoneの場合には、APP storeから、Android端末の場合には、play storeから「OANDA」と検 索するとOANDAのアプリが表示されるので、ダウンロードしてください。ダウンロード後、ご登録 のメールアドレス、パスワードでログインができます。

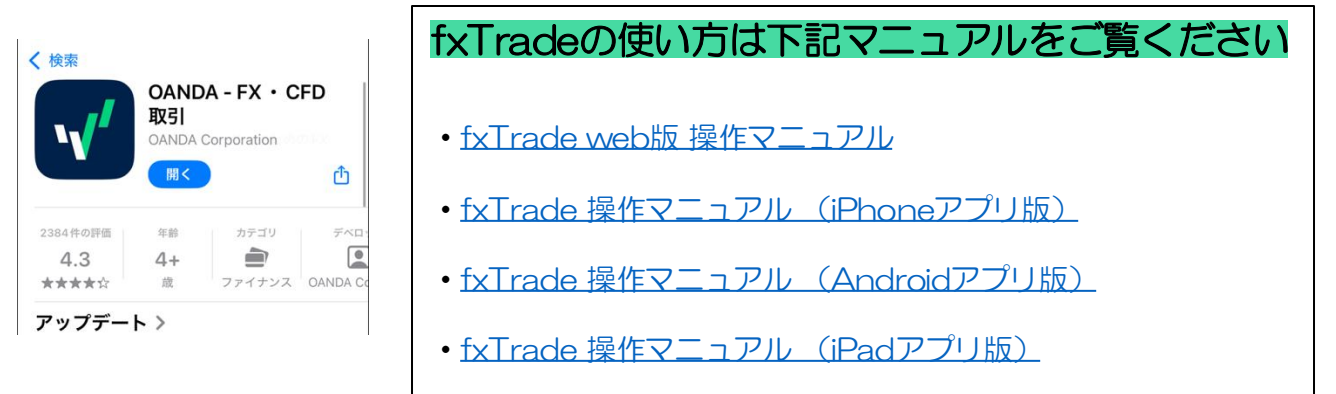

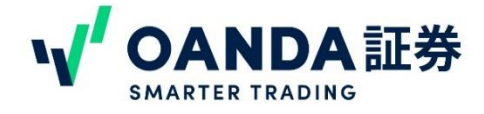

# 5. Trading viewへのアクセス

fxTrade/Trading view用サブアカウントは、Trading view社の取引ツール「**Trading view**」に直接 ログインしてお取引することも可能です。

#### 【Trading viewへのアクセス方法】

マイページ上段の右側「Trading view 開く」のボタンをクリックするとTrading viewのサイトが開きます。

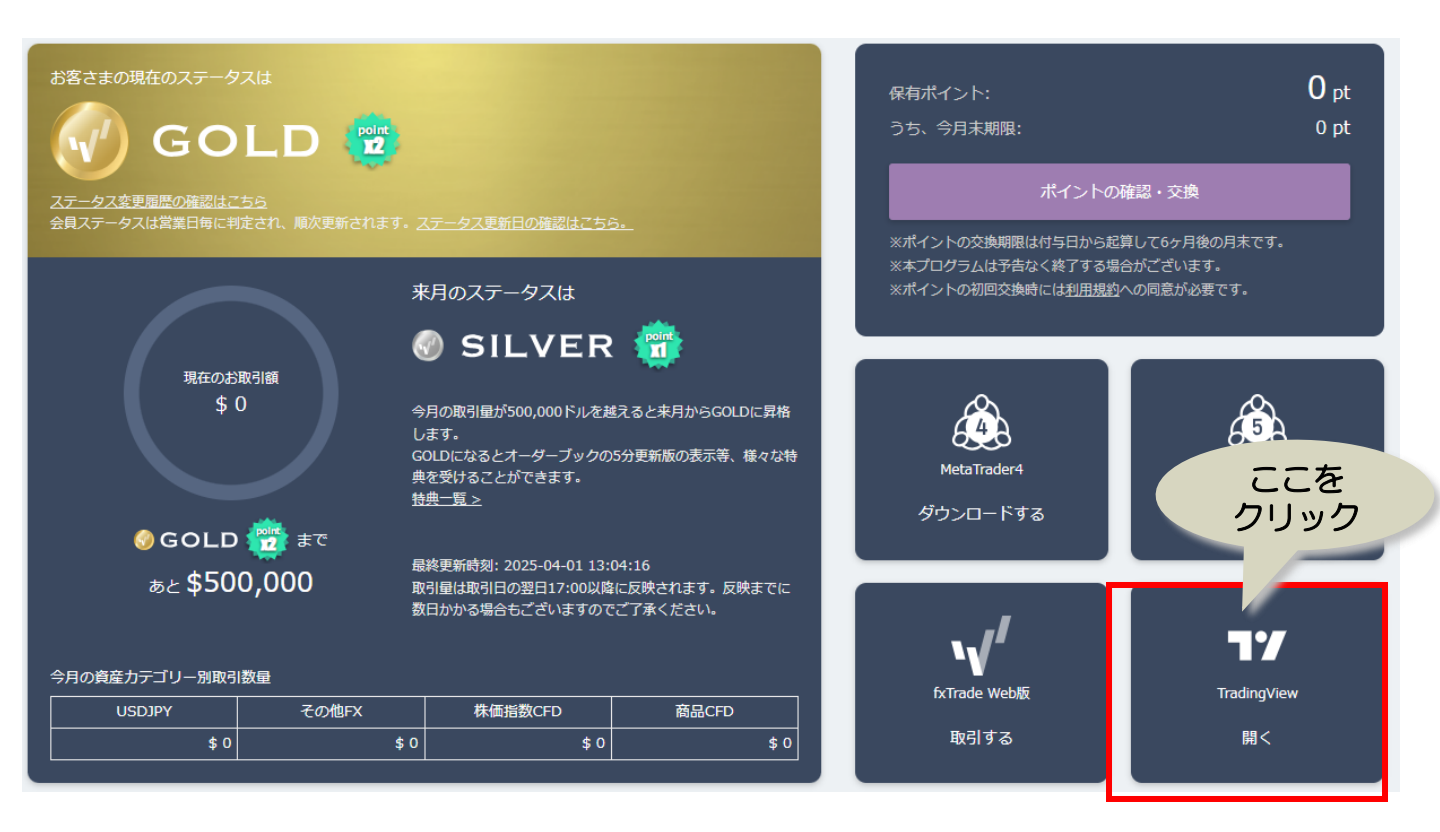

Trading viewとOANDAのアカウントの連携方法につきましては、下記ページをご参照ください。 Trading View(トレーディングビュー)からOANDA証券のFXアカウントに接続する方法

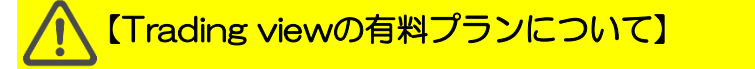

Trading viewには無料プランと有料プランがあります。OANDAの口座と連携していても、プランについてはTrading viewとの契約になります。Trading viewを無料プランでご利用いただいているお客様は、OANDAと連携しても無料プランのままで有料プランはご利用いただけません。あらかじめご了承ください。

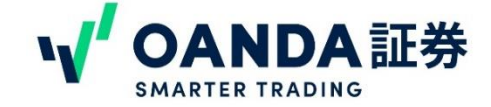

# 6. fxTrade/TradingViewサブアカウントの追加

fxTrade/Trading view用のサブアカウントのみ、10個まで作成することができます。長期用・短期用、fxTradeとTrading view用等お取引方法によって口座を分けて管理したい方におすすめです。

#### 【サブアカウント追加方法】

1. fxTrade/Trading viewサブアカウント内にある「サブアカウントを追加」のリンクをクリック

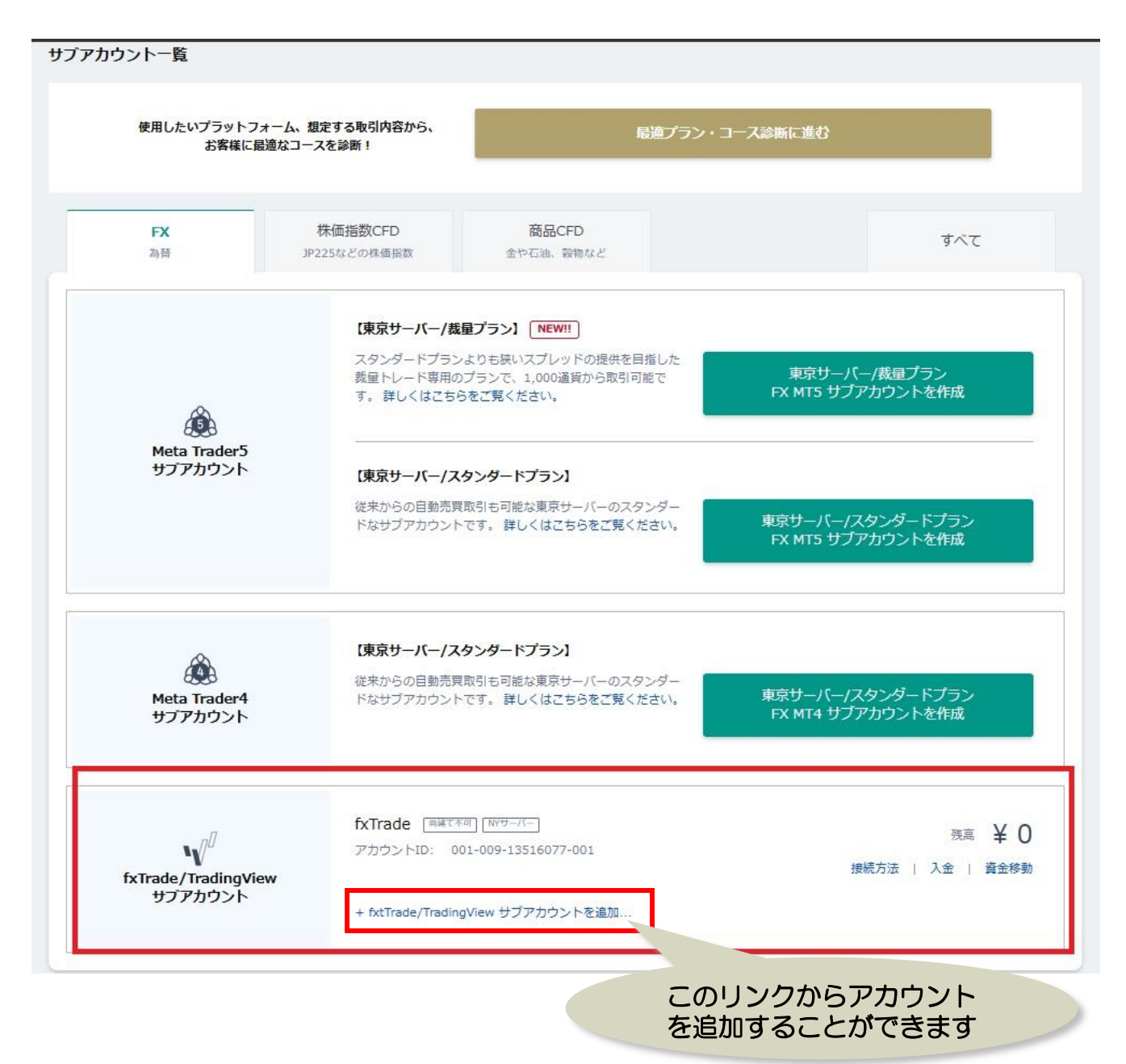

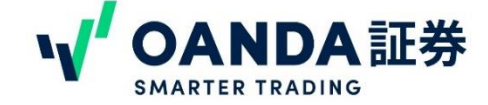

# 6. fxTrade/TradingViewサブアカウントの追加

2. 「fxTrade/Trading viewサブアカウントを追加」をクリックすると、サブアカウントの作成画面が表示されます。

3. 口座名、両建て設定の可否を設定します。

① 口座名は、半角英数字、一部記号でお好きな口座名を設定してください。

② 両建て設定にチェックを入れると、同じ通貨ペアに対して売りと買いのポジションを同時に保有 することができます。

FX サブアカウント(ニューヨークサーバー)の作成

| ・【重要】サブアカウントは一月<br>・APIによる自動売買はプロコー<br>・ニューヨークサーバーのfxTra | <mark>度作成されますと、その後の口座名の変更や削除はできませんのでご了承ください。</mark><br>- ス設定時の場合のみご利用が可能です。 各コースの詳細はこちらのページをご覧ください。<br>ndeおよびMT4サブアカウントは、あわせて最大5個まで作成できます。                                                                                                    |
|----------------------------------------------------------|----------------------------------------------------------------------------------------------------|
| 口座名 ※必须 1                                                | 任意の口座名を入力してください。<br>入力した値はfxTradeで口座名として表示されます。半角英数字、一部記号()がご利用い<br><b>両建て希望</b><br>の場合はここ<br>にチェック<br>・<br>・<br>・<br>にまたい。<br>・<br>・<br>単角英数字、一部記号()がご利用い<br>「<br>「<br>の場合はここ」<br>にチェック<br>・<br>・<br>・<br>・<br>単角英数字、一部記号()がご利用い<br>「<br>「<br>の場合はここ」<br>にチェック<br>・<br>・<br>・<br>・<br>・<br>・<br>・<br>・<br>・<br>・<br>・<br>・<br>・ |
|                                                          | 3 サブアカウントを作成する                                                                                                    |

③.「サブアカウントを作成する」ボタンをクリックすると、サブアカウントの作成が完了します。

| 「下のサブアカ | ウントを作成しました。 |  |
|---------|-------------|--|
|         |             |  |
| 口座名     | fxTrade1    |  |
| 種別      | FX          |  |
| ++_1^_  |             |  |

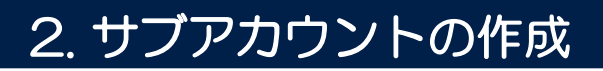

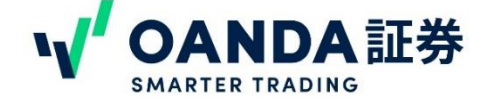

## 7. fxTrade/TradingViewコースの確認・変更

「fxTrade/Trading viewサブアカウント」には、ベーシックコースとプロコースの2種類あります。初期

設定は「ベーシックコース」です。

※複数fxTrade/Trading view用のサブアカウントを複数お持ちの場合、すべて同じコースとなります。ア

カウントごとにコースをわけることはできかねます。

※プロコースについて プロコースは自動売買システム(EA)やAPIでのお取引を導入する方向けのコースです。ベーシックコースより もスプレッドが広いのでご注意ください。

APIのご利用につきましては、

ゴールド会員以上

- ② NYサーバーの口座残高が25万円以上
- ③ プロコースであること
- ④ プログラムを設計、実装できるだけの専門知識をお持ちの方

上記すべての条件を満たすことが必要です。

なお、APIの技術的なお問合せは海外のAPIチームへお問い合わせください。OANDA証券カスタマーサポートで は、APIの技術的なサポートはおこなっておりません。 api@oanda.com (英語のみ対応)

#### 【コースの確認方法】

サブアカウントー覧下「FXサブアカウント管理」>「NYサーバー」>「ニューヨーク取引コースの変 更」をクリックすると、現在のコースの確認並びに変更をすることができます。

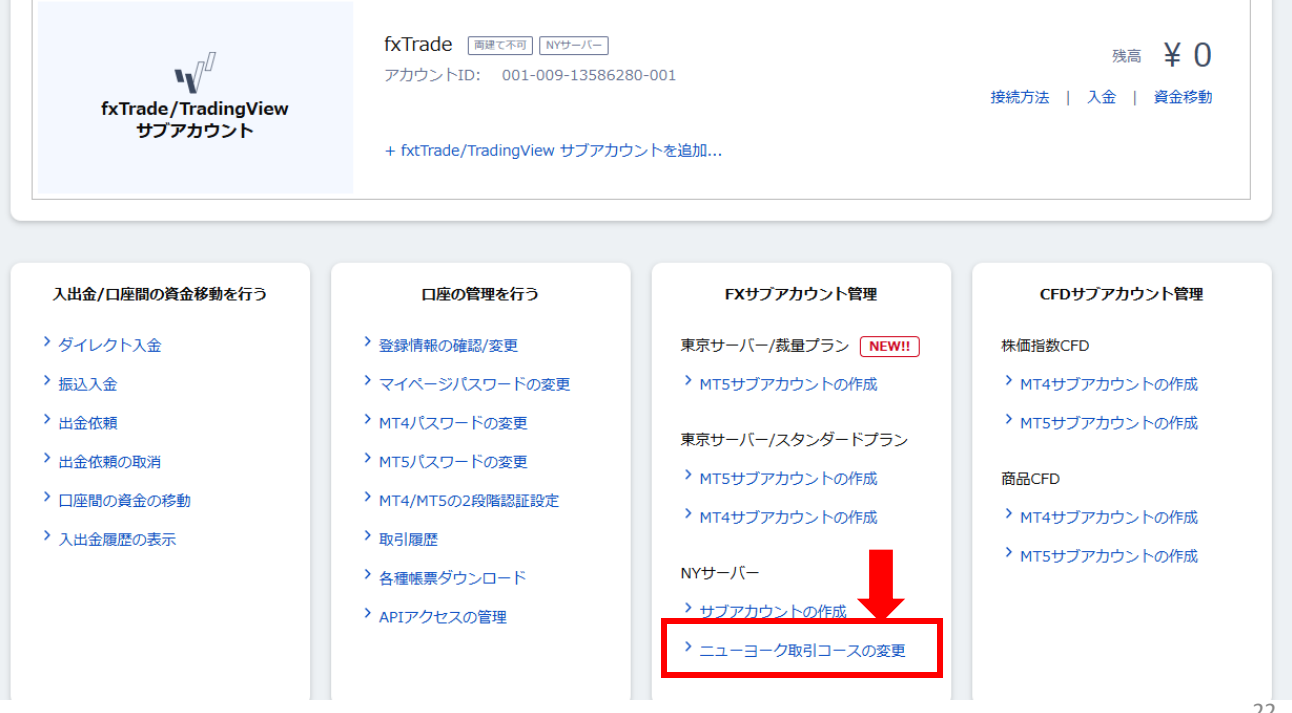

© 1996 – 2025 OANDA Japan Inc. All rights reserved.

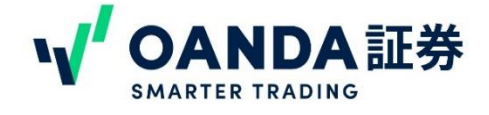

## 8. MT4サブアカウントの作成

MT4をご利用されるお客様は、あらかじめMT4サブアカウントの作成が必要です。MT4で取引できるサブアカウントは下記の3つです。

- ・東京サーバー MT4 スタンダードプラン (EA利用可)
- ・東京サーバー MT4 株価指数CFD (EA利用可)
- ・東京サーバー MT4 商品CFD (EA利用可)

「サブアカウントを作成」のボタンをクリックすると、サブアカウントの作成画面に切り替わります。

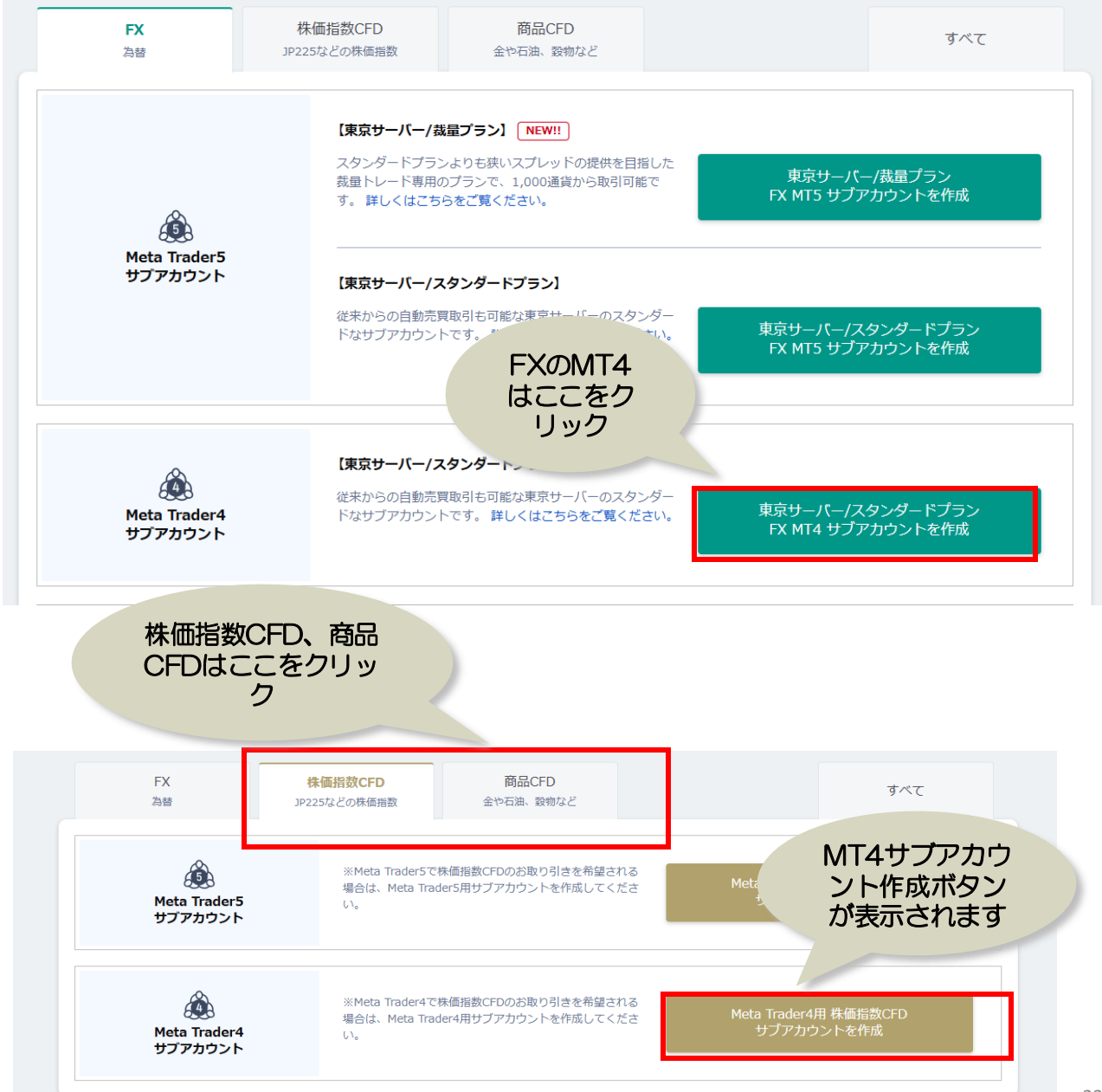

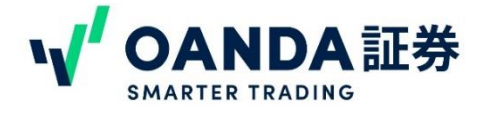

## 8. MT4サブアカウントの作成

サブアカウント作成画面では、口座名、MT4のログイン時に必要なパスワード、2段階認証の設定をします。

① ロ座名は、半角英数字、一部記号でお好きな口座名を設定してください。
 ②パスワードは大文字、小文字、数字、記号の組み合わせで12~15桁以内で設定してください。
 MT4ログイン時に必要なパスワードなので、お忘れのないようにご注意ください。
 ③確認のため同じパスワードを入力してください。

④ 2段階認証の設定を有効にすると、パソコン版のMT4にログインする際に、ワンタイムパスワードを求められます。スマホアプリにて表示されるワンタイムパスワードを入力が必要です。
 ※初期は無効することをお勧めします。パソコンを他の方と共有している場合には、設定されることをおすすめします。また、有効に設定したい場合は、Myページにていつでも変更できます。

すべての設定が終わったら、「サブアカウントを作成する」をクリックしてください。 ※東京サーバーは両建て可能な口座です。両建て不可には設定ができません。

|                                                                                                    |                                                                                                    | 名前はマイハーシビロ座<br>見分けるためのものです。<br>半角アルファベット、数                 | を<br>。<br>字、 |
|----------------------------------------------------------------------------------------------------|----------------------------------------------------------------------------------------------------|------------------------------------------------------------|--------------|
|                                                                                                    | 至名を入力してください。                                                                                                    | 一部記号が使えます                                                  |              |
| <ul> <li>● 口座名を</li> </ul>                                                                                                    | たカレてください                                                                                                    |                                                            |              |
| 入力した値はM                                                                                                    | MetaTrader4で口座名として表示されます。半角英数字、一部記号()がご                                                                                                    | パスワードは、必ず大<br>小文字、数字、記号の                                   | 文字、          |
| MT4のパスワード * どろ 2 MT4のパスワード * どろ 2 MT4のパス | スワードを設定してください ● ・ドを入力してください                                                                                                    | 合わせで12~15桁以<br>設定してください                                    | 内で           |
| <ul><li>(3) 確認のため</li></ul>                                                                                                    | ▶再入力してください ④                                                                                                    |                                                            |              |
| 12~15桁で数<br>2段階認証<br>2段階認証を有<br>です。詳細に<br>・PCのみでロ・<br>・2段階認証を                                                                                                    | (字、英小文字、英大文字、記号を一つ以上含む必要があります。<br>置にログインする際の「MT4スマホアブリ」との2段階認証を有効<br>物化するとログインする際にワンタイムパスワードが必要となります。ワ<br>ついてはこちらをご覧ください。<br>パインする場合やMT4スマホアブリを使用しない場合、2段階認証の設定に<br>は、アカウント作成後に「MT4スマホアブリ」にログイン後、設定してくだ | 化する<br>ンタイムパスワードはスマホアブリでのみ発行が可能<br>tできませんのでご注意ください。<br>さい。 |              |
| 5                                                                                                    | サブアカウントを作成する                                                                                                    |                                                            | 24           |

© 1996 - 2025 OANDA Japan Inc. All rights reserved.

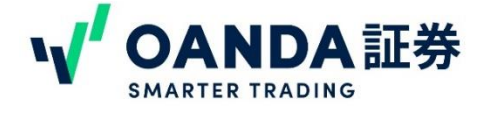

#### 8. MT4サブアカウントの作成

作成が完了すると、下の画面が表示されます。同時にご登録メールアドレス宛てにMT4サブアカウント作成完了のお知らせメールが届きます。

「上記の規約に同意の上、MT4をダウンロードする」をクリックすると、MT4のダウンロードが始まります。

※MT4のログインには、MT4ログインID、口座を作成した際に設定したログインパスワード、

MT4サーバー名が必要です。メモに取っていただくなど、お忘れのないようにお願いいたします。

MT4のダウンロード方法やログイン方法については、下記リンクよりMT4の操作マニュアルをご参照ください。

取引ツール・マニュアル一覧(MT4) | OANDA証券株式会社

| <u>以下のサブアカウン</u>                                                                   | トを作成しました。                                                                                                    | ただくことをおすすめします                                                                                       |
|------------------------------------------------------------------------------------|----------------------------------------------------------------------------------------------------|----------------------------------------------------------------------------------------------------|
| 口座名                                                                                | mt4Tol                                                                                                    |                                                                                                    |
| 種別                                                                                 | FX                                                                                                    |                                                                                                    |
| サーバー                                                                               | 東京                                                                                                    |                                                                                                    |
| MT4ログインID                                                                          | 820000111                                                                                                    |                                                                                                    |
| MT4サーバー名                                                                           | OANDA-Japan FX Live                                                                                                    |                                                                                                    |
| Meta Trader4は以下<br>Meta Trader 4(<br>MT4やEA(自動<br>てお客様に帰属し<br>補償義務はなく、<br>しても、当社は一 | Sのボタンよりダウンロードしてご利用<br>(MT4) はMetaQuotes Software Corp<br>取引システム) を使用した結果、お客制<br>よすす。また、一切のクレーム、損失、<br>直接的、間接的、特殊な、偶然の、想<br><br>切責任を負いません。 | ください。(事前に利用規約にご同意いた<br>boration社が開発したソフトで<br>数が損失を被られたとしても、<br>費用及びコスト(弁護士費用。<br>(罰的な、派生的な損失が起こる可能) |

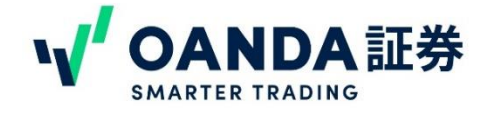

# 9. MT5サブアカウントの作成

MT5をご利用いただくには、あらかじめMT5サブアカウントの作成が必要です。MT5で利用できるサブアカウントは下記の4つです。

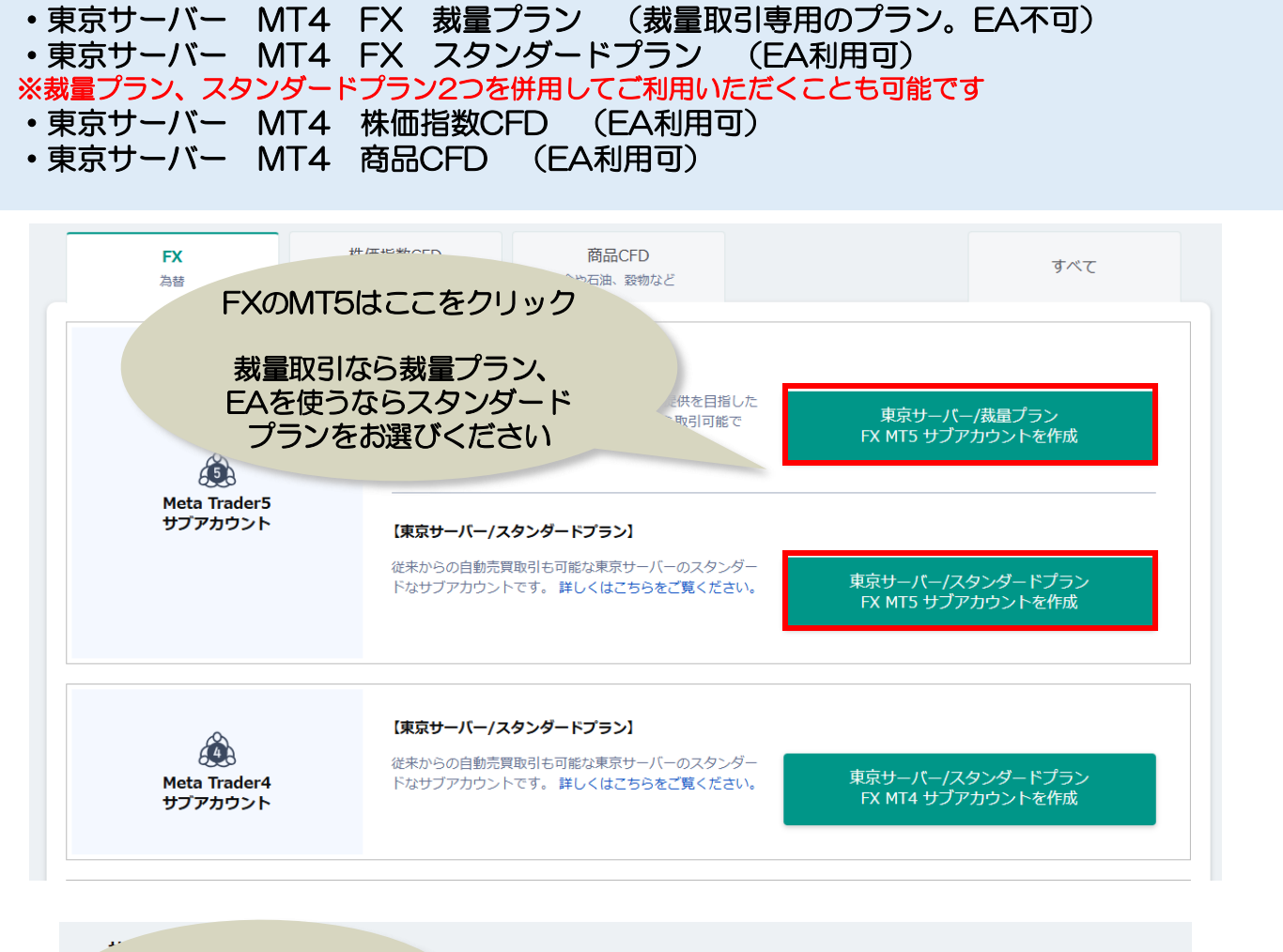

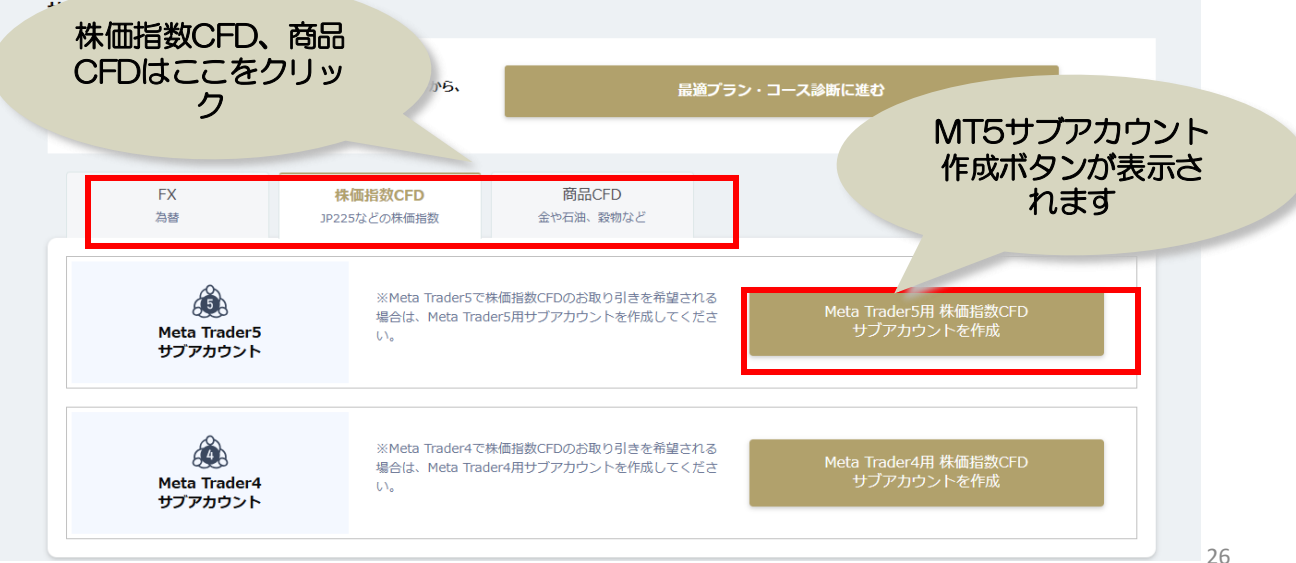

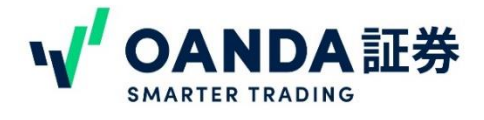

## 9. MT5サブアカウントの作成

サブアカウント作成ボタンをクリックすると、アカウント作成画面になります。サブアカウント作成 画面では、口座名、MT5のログイン時に必要なパスワード、2段階認証の設定をします。

①ロ座名は、半角英数字、一部記号でお好きな口座名を設定してください。 ②パスワードは大文字、小文字、数字の組み合わせで8~12桁以内で設定してください。MT5ログイ ン時に必要なパスワードなので、お忘れのないようにご注意ください。

③確認のため同じパスワードを入力してください。

④2段階認証の設定を有効にすると、パソコン版のMT5にログインする際に、ワンタイムパスワードを求められます。スマホアプリにて表示されるワンタイムパスワードを入力が必要です。
 ※初期は無効することをお勧めします。パソコンを他の方と共有している場合には、設定されることをおすすめします。また、有効に設定したい場合は、Myページにていつでも変更できます。
 ⑤すべての設定が終わったら、「サブアカウントを作成する」をクリックしてください。

#### ※東京サーバーは両建て可能な口座です。両建て不可には設定ができません。

| 口座名 ※必須 1     | 任意の口座名を入力してください。       名前はマイページで口座を見分けるためのものです。         ● 口座名を入力してください       月分けるためのものです。         >入力した値はMetaTrader4で口座名として表示されます。半角英数字、一部記号()がご利用いたの                                                                                    |
|---------------|----------------------------------------------------------------------------------------------------|
| MT4のパスワード *22 | MT4のパスワードを設定してください       ・パスワードは、必ず大文字、         ・パスワードを入力してください       小文字、数字、記号の組み         確認のため再入力してください       ・                                                                                                    |
| 2段階認証 (4)     | 12~15桁で数字、英小文字、英大文字、記号を一つ以上含む必要があります。<br>この口座にログインする際の「MT4スマホアプリ」との2段階認証を有効化する<br>2段階認証を有効化するとログインする際にワンタイムパスワードが必要となります。ワンタイムパスワードはスマホアプリでのみ発行が可能<br>です。詳細についてはこちらをご覧ください。<br>・PCのみでログインする場合やMT4スマホアプリを使用しない場合、2段階認証の設定はできませんのでご注意ください。 |
|               | <ul> <li>・2段階認証は、アカウント作成後に「MT4スマホアプリ」にログイン後、設定してください。</li> <li>サブアカウントを作成する</li> <li>27</li> </ul>                                                                                                    |

<sup>© 1996 - 2025</sup> OANDA Japan Inc. All rights reserved.

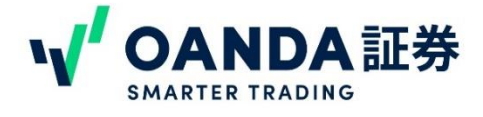

## 9. MT5サブアカウントの作成

作成が完了すると、下の画面が表示されます。同時にご登録メールアドレス宛てにMT5サブアカウン ト作成完了のお知らせメールが届きます。

「上記の規約に同意の上、MT5をダウンロードする」のボタンをクリックすると、MT5のダウンロードが始まります。

※MT5のログインには、MT5ログインID、口座を作成した際に設定したログインパスワード、MT5 サーバー名が必要です。メモに取っていただくなど、お忘れのないようにお願いいたします。

MT5のダウンロード方法やログイン方法については、下記リンクよりMT5の操作マニュアルをご参照 ください。

取引ツール・マニュアル一覧(MT5) | OANDA証券株式会社

| フアカウ                                                                                | フントの作成完了                                                                                                    |                                                                                                    |
|-------------------------------------------------------------------------------------|----------------------------------------------------------------------------------------------------|----------------------------------------------------------------------------------------------------|
| 以下のサブアカウン                                                                           | やを作成しました。                                                                                                    | MT5のログインに必要な情報                                                                                                    |
| 口座名                                                                                 | mt5Tokyo                                                                                                    | ぐす。メモやスクショを撮って<br>いただくことをおすすめします                                                                                                    |
| 種別                                                                                  | FX                                                                                                    |                                                                                                    |
| サーバー                                                                                | 東京<br>QANDA-Japan MT5 Live                                                                                                    |                                                                                                    |
| MT5ログインID                                                                           | 800000139                                                                                                    |                                                                                                    |
| MT5サーバー名                                                                            | OANDA-UAT                                                                                                    |                                                                                                    |
| eta Trader5は以下<br>Meta Trader 5(I<br>MT5やEA(自動耳<br>てお客様に帰属し<br>補償義務はなく、<br>しても、当社は一 | のボタンよりダウンロードしてご利用ください。(事前に利用規約にご同<br>MT5) はMetaQuotes Software Corporation社が開発したソフトウェア<br>対引システム)を使用した結果、お客様が損失を被られたとしても、使用<br>ます。また、一切のクレーム、損失、費用及びコスト(弁護士費用を含<br>直接的、間接的、特殊な、偶然の、懲罰的な、派生的な損失が起こる可<br>切責任を負いません。 | Ingunt Key Seguritations and American Seguritations and American Seguritations and American Seguritation Seguritation Se |
|                                                                                     | 上記の規約に同意の上、MT5をダウンロードする                                                                                                    |                                                                                                    |

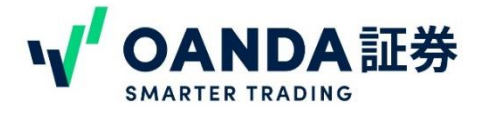

#### 1. 証拠金の入金について

お取引を始める前に、証拠金を入金しましょう。

初回のご入金に最低入金額等の制限はございません。お取引に必要な額をご入金ください。 OANDA証券の入金方法は、ダイレクト入金と振込入金と2通りあります。

# ダイレクト入金について

・ダイレクト入金は取引画面に即時反映ができ、土日祝日を含む原則24時間手数料無料(※システム メンテナンス時間は除く)でご利用いただける入金方法です。

・三菱UFJ銀行・みずほ銀行・三井住友銀行・楽天銀行・PayPay銀行・ゆうちょ銀行・住信SBIネッ 上銀行の7行のいずれかのインターネットバンキングからご利用いただけます。

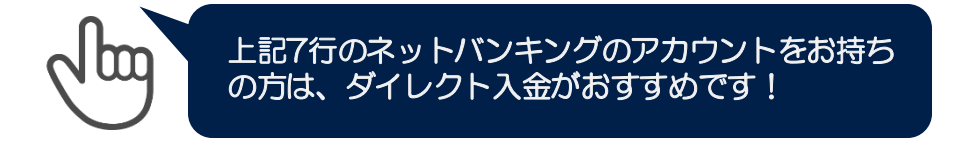

## 振込入金について

振込入金は弊社にて自動で割り振りした「お客様専用口座」に金融機関窓口、ATM等からお振込み いただく入金方法です。振込み手数料はお客様負担となります。

お客様専用の口座情報(三井住友銀行)は、マイページ内「入出金」>「振込入金」にてご確認いた だけます。

・ご入金後、1~2時間前後でアカウントに入金が反映されます。

※振込元金融機関やご入金方法、振込時間などにより翌営業日のお取り扱いとなることがあります。

小す当社に登録されている名義でのご入金をお願いいたします。
名義が異なると受付できません。この場合は、お客様ご自身で組戻しの手続きをお願いいたします。

ダイレクト入金は1万円以上からです。1万円未満のご入金をおこなう場合には、 振込入金にてお振込みいただきますようお願いいたします。

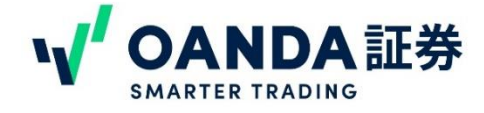

# 2. ダイレクト入金の手順

1. マイページにログイン後、左側メニュー「入出金」>「ダイレクト入金」を選択すると利用規約が 出てくるので「承認して次へ進む」をクリックしてください。

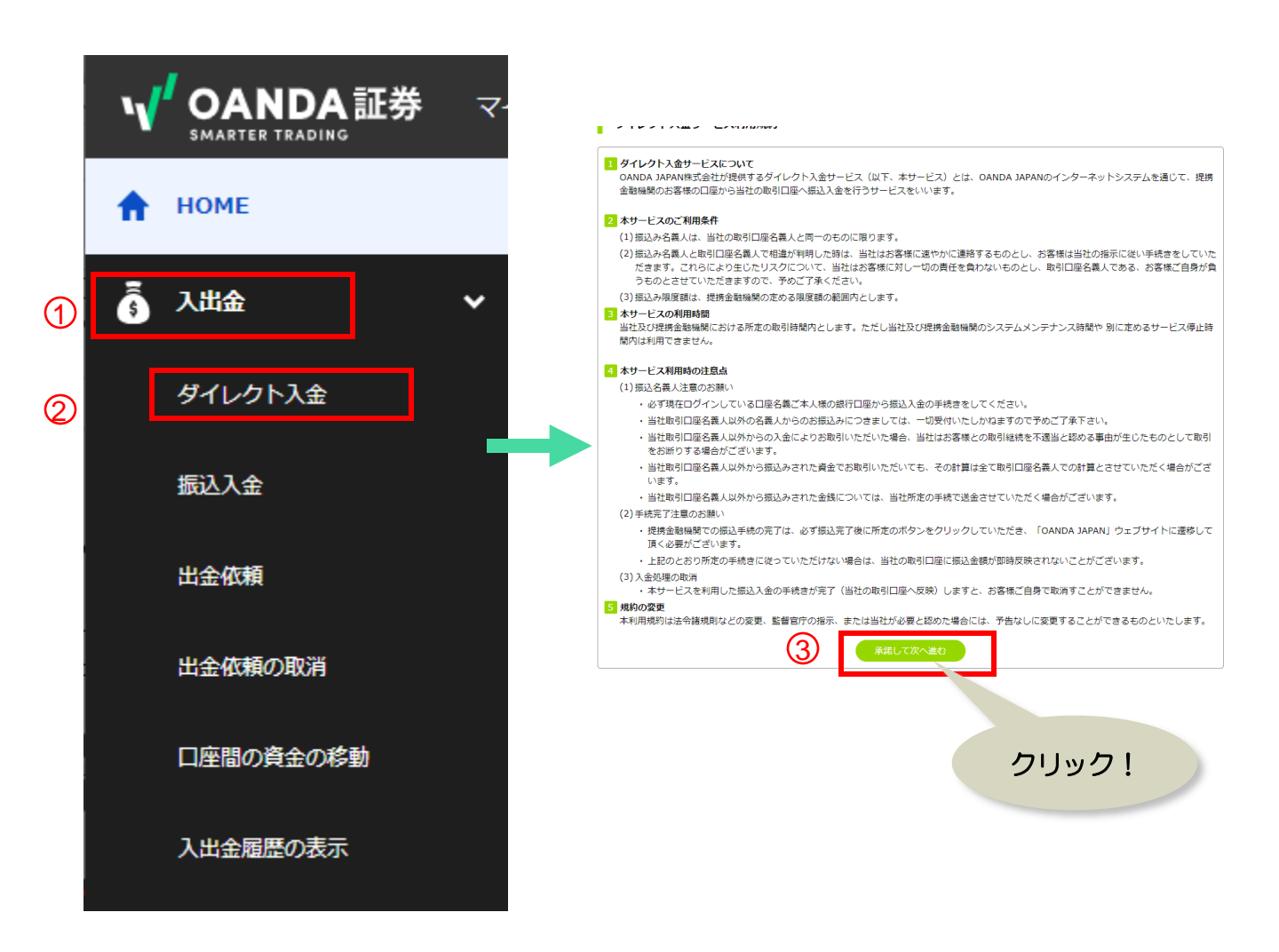

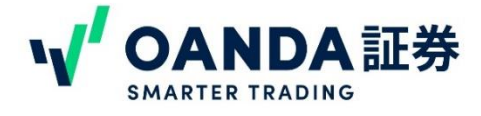

# 2. ダイレクト入金の手順

2. ダイレクト入金画面が出てくるので、必要情報を入力してください。

①出金元…ご利用いただいているネットバンキングをご選択ください。 ②送金先口座…証拠金を入金する口座をご選択ください。(MT4、5のサブアカウント、 fxTrade/TradingViewのサブアカウントのいづれかをご選択ください。) ③ご入金金額…入金額をコンマなしで入力してください。

全て入力ができたら「入金する(銀行サイトへ)」をクリックすると、各銀行のネットバンキングの ページへと遷移します。各銀行のサイト内でお手続きをお進めください。

| ● 必ず現在ログ<br>※口座名義ご本            | <sup>デ</sup> インしている口座名義ご本人様の銀行口座から振込入金の手続きをしてください。<br>人様以外(家族も不可)からの入金はお受けしかねます。詳細は <u>こちら</u> をご確認ください。                              |
|--------------------------------|----------------------------------------------------------------------------------------------------|
| ① 金融機関サイ<br>※振込み手続き<br>こ入金が反映さ | <sup>1</sup> トに移動後、「×」ボタン等で画面を閉じると、入金は反映されません。<br>完了後、「OANDA Japanトップへ戻る 」または「加盟店へ戻る」、「ショップへ戻る」などのボタンをクリックしなかった場合、即時<br>れない可能性がございます。 |
| 入金                             |                                                                                                    |
|                                | 入金元: 資金源 ① 銀行を選択してください ▼                                                                                                    |
|                                | 送金先口座: OANDA通貨CC 送金先口座を選択してください                                                                                                    |
|                                |                                                                                                    |
|                                | 反る ④ 入金する (銀行サイトへ) マなしで                                                                                                    |
|                                |                                                                                                    |

①~③までを人力すると、④「人金する」ホタンか緑色に反転します。クリックすると、各銀行のネットバンキングのサイトに移動しますので、その先でお手続きを 完了してください。

※「入金する」ボタンが緑色に反転されない場合は、1度エンターキーを押してみ てください。

# 3. 証拠金の入金

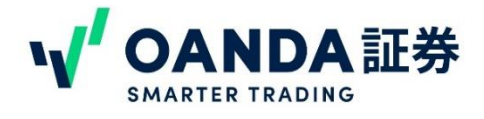

## 3. 振込入金の手順

入金先の銀行口座情報は、マイページにログイン後、左側メニュー「入出金」>「振込入金」をク リックしていただくと、お客様専用口座の情報をご確認いただくことができます。

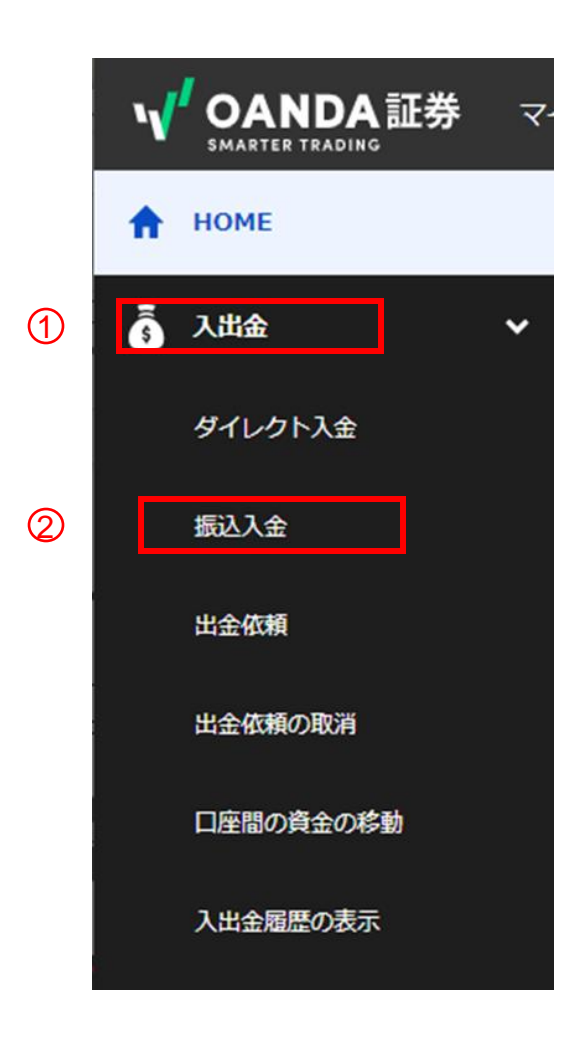

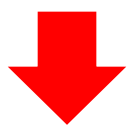

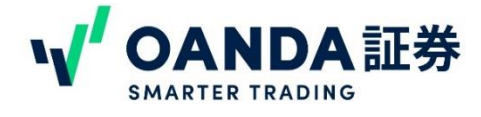

## 3. 振込入金の手順

1

|              | お客様専用振込先銀行口座                                                                                                    |                             |
|--------------|----------------------------------------------------------------------------------------------------|-----------------------------|
| お客様専用の銀行口座にお | ーーーーーー<br>振り込みいただくことで、自動的に入金先サブアカウントへ入金されます。                                                                                                    | お客様の専用口座です。                 |
| 融機関名         | 三并住友銀行                                                                                                    | この口座宛てにお振込                  |
| 店名           | ウェブサイト支店                                                                                                    |                             |
| <b>〔金種目</b>  | 普通                                                                                                    |                             |
| コ座番号         | 778                                                                                                    |                             |
| 設先口座名義       | オアンダショウケン(力                                                                                                    |                             |
|              | CON     A     A | が異なると受付できませ                 |
| 、金先サブアカウント   | ty3-mt5_fx (900 ) 入金先サブアカウントを変更                                                                                                    |                             |
|              | 注意事項                                                                                                    | 入金するサブアカウント<br>が表示されます。 変更す |

」振込入金時のご注意 口座番号にお間違いがないか必ずご確認ください。また、当社に登録されている名義で のご入金をお願いいたします。口座番号や名義が異なると受付できません。この場合は、

お客様ご自身で組戻しの手続きをお願いいたします。

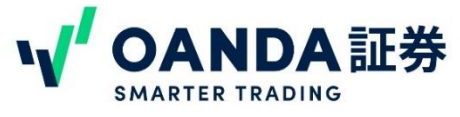

# 4. 入金が完了したらお取引を始めましょう

入金が完了したら、いつでもお取引ができます。

取引ツールの使い方につきましては下記ページのマニュアルをご参照ください。

• fxTrade マニュアル https://www.oanda.jp/fxproduct/manual/fxtrade

• Trading view OANDAアカウントとの連携方法 https://www.oanda.jp/lab-education/tradingviewstrategy/tradingviewcom/oanda\_japan\_tradingview/

・MT4 マニュアル https://www.oanda.ip/fxproduct/manual/mt4

・MT5 マニュアル https://www.oanda.ip/fxproduct/manual/mt5

お取引を始める前に、証拠金・損益を「証拠金・損益シミュレーション」を使って試算することも できます。

・証拠金・損益シミュレーション https://www.oanda.jp/lab-education/margin/

またOANDAラボでは、FXやCFD初心者の方向けのコーナーもご用意しています。 https://www.oanda.jp/lab-education/beginners/

他にも、中上級者向けのトレーダーに役立つ情報や、OANDAラボオリジナルツール、ゴールド会 員限定の無料インジケーターなどご用意しておりますので、ぜひ日々のトレードに役立てていただ けたら幸いです。

OANDAラボ

https://www.oanda.jp/lab-education/

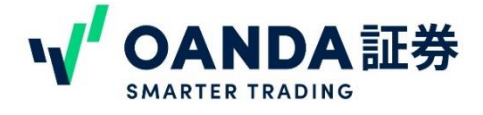

## 1. ポイントの確認

弊社では、お取引量に応じたポイントプログラムを設けております。獲得したポイントは、現金に交換の上取引口座に入金されます。

ポイントプログラムの詳細については、下記ページをご確認ください。 OANDAのポイントプログラムについて | OANDA証券株式会社

#### ●<u>ポイントの確認方法</u>

マイページにログインすると、ページの右上部分に現在保有しているポイントが表示されます。 「ポイントの確認・交換」のボタンをクリックすると、ポイントの獲得履歴等の詳細を確認できます。

| お客さまの現在のステータス                 | は<br><b>TINUN</b><br><u>6</u><br>an. 県次更新されます。 <u>ス</u> : | 「<br>P <sup>pint</sup><br>X3<br>F ータス更新日の雑物はこちら                                                                | a.                                 | 保有ポイント:<br>うち、今月末期限:<br>ポイントの<br>※ポイントの交換期際は村与日からJ                        | 56,012 pt<br>0 pt<br>D確認・交換<br>L覧して6ヶ月後の月末                      |
|-------------------------------|-----------------------------------------------------------|----------------------------------------------------------------------------------------------------|------------------------------------|---------------------------------------------------------------------------|-----------------------------------------------------------------|
| 現在のお取<br>\$ 150,0<br>③ GOLD ( | 来                                                         | 月のステータスは<br>SILVER<br>の取引量が500,000ドルを超<br>す。<br>LDになるとオーダーブックの<br>受けることができます。<br>三覧 ><br>変新時刻: 2025-03-11 15:0 |                                    | ※本プログラムは子告なく終了する4<br>※ポイントの初回交換時には <u>利用現</u><br>MetaTrader4 Web版<br>取引する | 総合がございます。<br>内への声<br>現在の保有<br>ポイント数<br>MetaTrader5 Web版<br>取引する |
| あと <b>\$350</b>               | ,000 取3<br>数E<br><u>そ</u> の他FX                            | 量は取引日の翌日17:00以降<br> かかる場合もございますので<br>株価指数CFD                                                                   | に反映されます。反映までに<br>ご了承ください。<br>商品CFD | <b>برا</b><br>fxTrade Webl&                                               | <b>T</b> 77<br>TradingView                                      |
| \$0                           | \$ 150,000                                                | \$0                                                                                                    | \$0                                | サプアカウントを作成                                                                | 開く                                                              |

各銘柄、取引量と会員ステータスによって、ポイントの付与率が変わります。

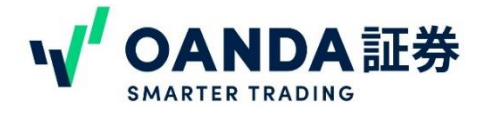

# 2. ポイントの交換

#### ●<u>ポイントの交換方法</u>

1.マイページ内の右上の保有ポイントを表示している部分の「ポイントの確認・交換」ボタンをクリックします。ポイントは交換すると即時口座に反映されます。

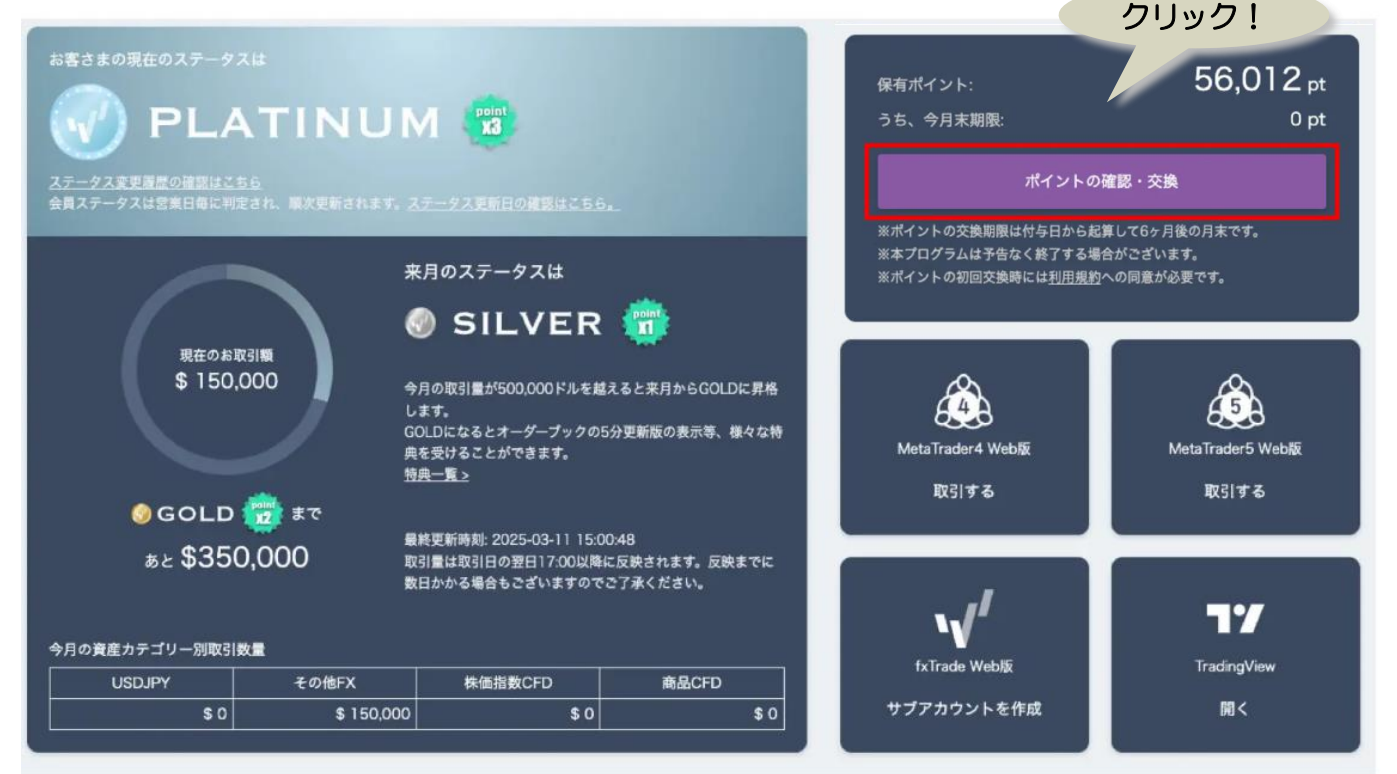

2. 遷移した「保有ポイントの確認・交換」
 ページで「ポイントを残高に交換する」ボタンをクリックします。

 3. 遷移したページで交換するポイントを入力し、 入金先サブアカウントを選択した後、「ポイント を残高に交換する」ボタンをクリックすると、交 換が完了します。

| 保有ポイントの確認・交換                               | 交換可能ボイント                                                                                 |
|--------------------------------------------|------------------------------------------------------------------------------------------|
| 万年したポイントを審議できます。ポイントは間定やサプラカウントの残酷に交換できます。 | 文殊可能ポイント 56,012 pt<br>うち、今月末期計 0 pt                                                      |
| 感知!!!!!!!!!!!!!!!!!!!!!!!!!!!!!!!!!!!!     | ボイント交換<br>交換するポイント **##<br>入金先サブアカウント **#<br>ABCD (001-009-766579-006) ・<br>バイントを発展に交換する |

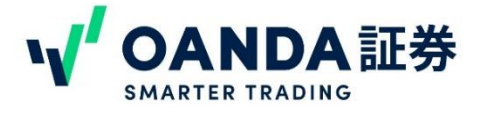

## 1. 出金先口座の登録

出金前に、出金先口座の登録が必要です。

⚠️ 必ずご本人様名義の銀行口座をご登録ください。ご名義が異なる銀行口座には出金できません。

#### 出金先口座の登録方法

1. マイページにログインをすると、ステータスの下に「出金先の口座情報が未登録です」と赤い字で表示されています。「こちらのページ」のリンクをクリックしてください。

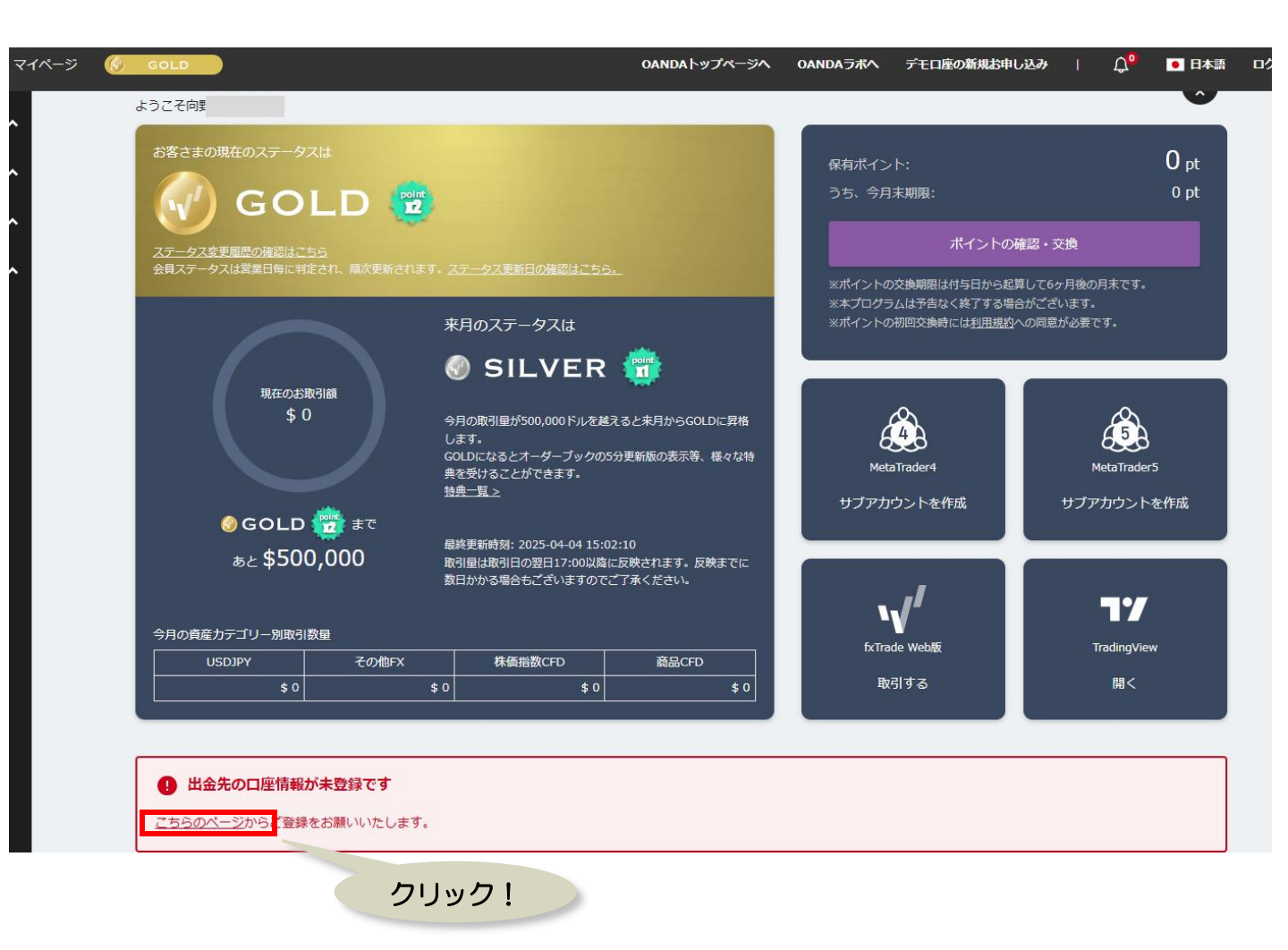

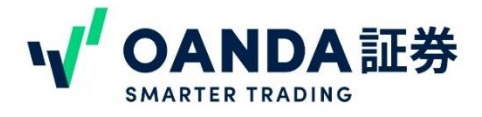

#### 1. 出金先口座の登録

出金先口座の登録・変更画面が表示されます。赤い字の【ご注意】をご確認いただき、その下「金融機関」の「銀行」または「ゆうちょ銀行」のどちらかをクリックしてください。
 クリックすると、銀行名や口座番号等の入力欄が表示されます。

| 登録情報 確認/変更    |       |     |      |      |  |  |  |  |
|---------------|-------|-----|------|------|--|--|--|--|
| 登録情報 確認/変更    |       |     |      |      |  |  |  |  |
| ■現在登録している出金先口 | 垒     |     |      |      |  |  |  |  |
| 通貨            | 金融機関名 | 支店名 | 口座番号 | 口座種別 |  |  |  |  |
| 未設定           | 未設定   | 未設定 | 未設定  | 未設定  |  |  |  |  |

#### ■変更後の出金先口座入力

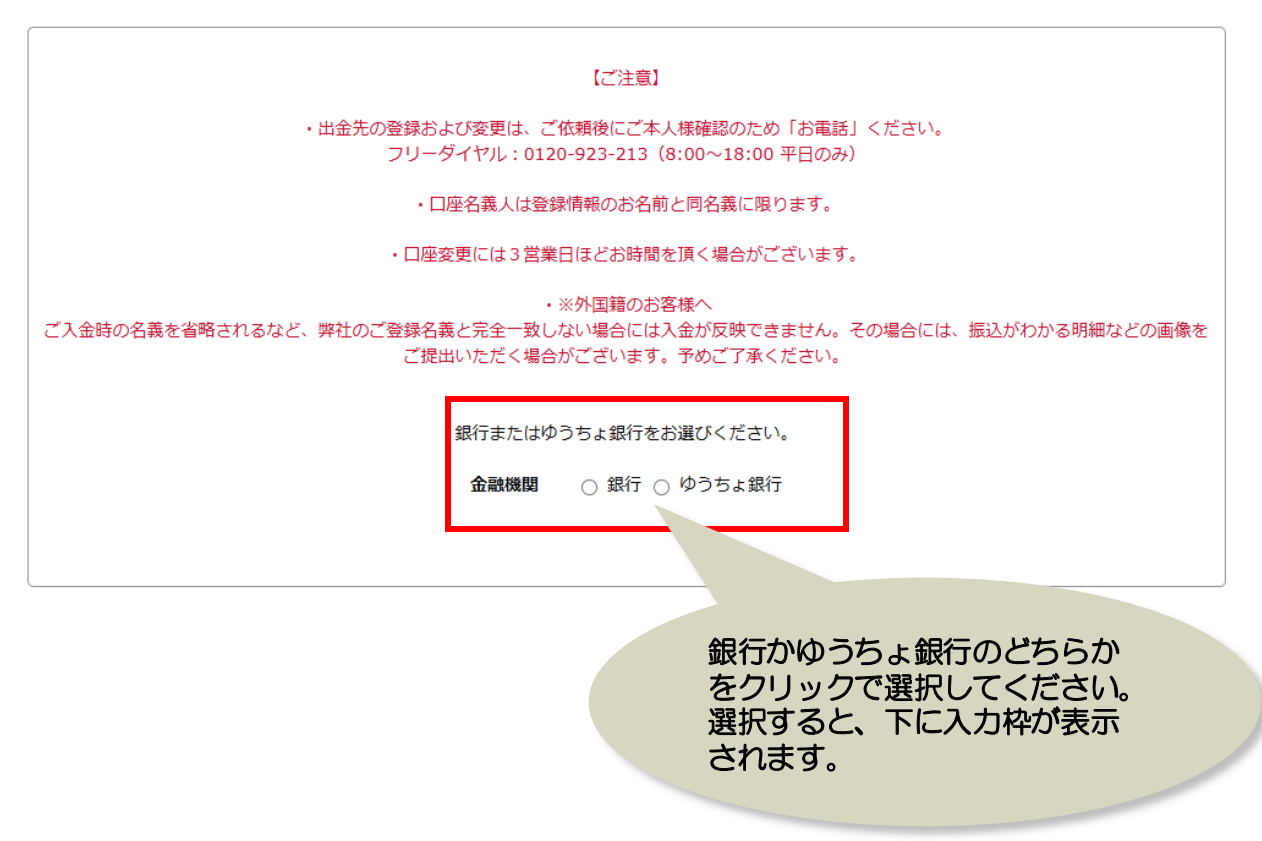

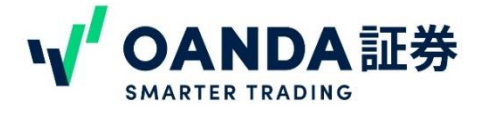

## 1. 出金先口座の登録

2. 「銀行」を選択した方は、金融機関名、支店名、金融機関コード、支店コード、口座番号を入力 して「変更申請をする」をクリックしてください。

| 銀            | 行またはゆうちょ銀行をお選びください。                 |
|--------------|-------------------------------------|
|              | 金融機関 💿 銀行 🔿 ゆうちょ銀行                  |
|              |                                     |
| 金融機関名        | 全角                                  |
| 本店・支店名       | 全角                                  |
| 金融機関コード      | 半角数字                                |
| 支店コード        | 半角数字                                |
| 預金種別         | ○ 普通 ○ 当座 ○ 貯蕃                      |
| 口座番号         | 半角数字7桁                              |
| 口座番号が7桁未満の場合 | 合は、次のように入力してください。(例)123456→0123456  |
| 金融機関コード及     | みび支店コードが不明な場合、 <u>こちら</u> をご参照ください。 |
| Г            | 変更申請をする 戻る                          |

ゆうちょ銀行を選択した方は、通帳番号(5桁)、通帳番号をご入力して「変更申請する」ボタンをクリックしてください。

| ゆうちょ銀行 通帳記号                             | 半角数字5标    |  |  |  |  |  |  |
|-----------------------------------------|-----------|--|--|--|--|--|--|
| ゆうちょ銀行 通帳番号                             | 半角数字 例: • |  |  |  |  |  |  |
| ゆうちょ銀行の口座番号は通帳記号が1から始まり通帳番号の最後が1で終わります。 |           |  |  |  |  |  |  |
| 変更申請をする                                 | 戻る        |  |  |  |  |  |  |

3. 登録を完了するには、お電話での本人確認が必要です。変更申請ボタンをクリック後、下記カスタマーサービスまでお電話をお願いいたします。 フリーコール:0120-923-213 (受付時間:平日 8:00~18:00)

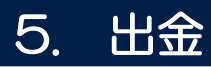

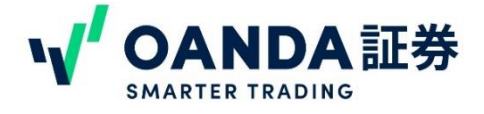

#### 2. 出金依頼の申請

ご登録の銀行に出金するには、マイページから出金依頼が必要です。マイページにログイン後、入出 金の「出金依頼」よりお手続きください。

※Trading viewやMT4、MT5の取引ツールからは入出金できません

平日の11時までにお手続きを行なっていただきますと、通常、同日15時までにご登録いただいた出 金先口座にお振込みいたします。

11時以降の依頼は翌営業日の手続きとなります。

※下記時間はメンテナンス等のため、出金依頼を受け付けることができかねます。

#### ・FXサブアカウントの場合

毎週火曜日から金曜日 午前6時45分~7時15分(米国夏時間の場合、毎週火曜日から金曜日 午前5時45分~6時15分)

・株価指数CFDサブアカウント、商品CFDサブアカウントの場合

每日午前6時00分~8時00分

#### ・すべてのアカウント共通

毎週土曜日 午前7時~午前11時

(米国夏時間の場合、毎週土曜日午前6時~午前10時)

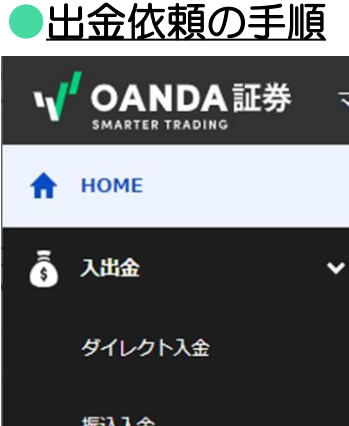

1. マイページにログイン、左メニュー「入出金」>「出金依頼」を クリック

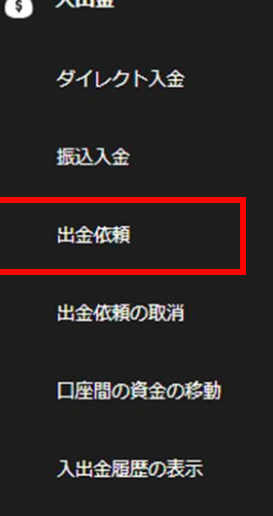

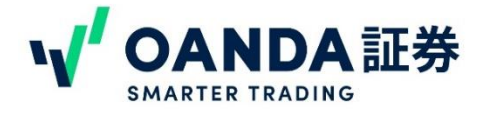

## 2. 出金依頼の申請

#### 出金依頼の手順

2. 出金依頼の画面に切り替わったら、出金元と出金額を入力します。

・出金元…お持ちのサブアカウントが表示されます。出金したいサブアカウントを選択してください。
 ・出金先口座…登録した出金先の口座にお振込みいたします。出金先口座を確認したい場合には、メニュー「口座管理」>「登録情報の確認・変更」からご確認ください。

・ご出金額…出金は金額を指定して出金する場合、1万円以上から出金が可能です。1万円未満の出金をご希望の場合には、全額出金をご選択ください。

3. 金額を入れたら「出金する」ボタンをクリック

出金依頼

#### 出金依頼

|          |                | 出金するサファカ<br>ウントを選択する |
|----------|----------------|----------------------|
| <br>出金元: | 出金元口座を選択してください |                      |
| 出金先口座:   | 登録出金先口座(JPY)   |                      |
| ご出金額:    | ◎ 全額を出金する      |                      |
|          | ○ 金額を指定して出金する  | コンマをいれないで            |
|          | 円 🥌            | 金額を入力する              |

※出金依頼は1日につき1回のみです。追加で出金依頼をされたい場合には、1度出金依頼を取り 消していただき、金額を変更して新たな出金依頼の申請をお願いいたします。

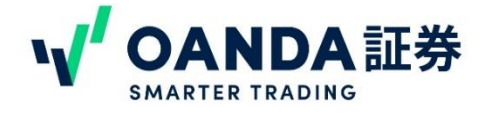

## 3. 出金依頼の取消

#### 出金依頼の取消

出金依頼の取消

1. 左メニュー「出金依頼の取消」をクリックすると、申請中の出金依頼が表示されます。「出金依頼を取り消す」ボタンをクリックすると取り消すことができます。

| ١V | OANDA証券     | <i>र</i> | イページ (      | 🕅 GOLI  |               |                      |              |         | OANDA           | トップページへ               | OANDA        | ラボヘ              | デモロ座のう                | マイページへ               | I              | ۵ <mark>1</mark>    |
|----|-------------|----------|-------------|---------|---------------|----------------------|--------------|---------|-----------------|-----------------------|--------------|------------------|-----------------------|----------------------|----------------|---------------------|
| f  | номе        |          | FX<br>指数    | USD/JPY | 売り<br>146.985 | <b>買い</b><br>146.988 | スプレッド<br>0.3 | EUR/JPY | 売り<br>r 161.323 | 買い<br>161.334         | スプレッド<br>1.1 |                  | 売り<br>90.855          | <b>買い</b><br>90.87   | גד<br>1.       | אעי<br>5            |
| \$ | 入出金         | ~        |             |         |               |                      |              |         |                 |                       |              |                  | +                     | ャンペーン:ノ              | (ンローリ          | ングモ(                |
|    | ダイレクト入金     |          |             |         | H             | 出金依頼の取消              |              |         |                 |                       |              |                  |                       |                      |                |                     |
|    | 振込入金        |          |             |         |               | 出金依頼                 | の取消          |         |                 |                       |              |                  |                       |                      |                |                     |
|    | 出金依頼        |          |             |         |               | 取消可能な出               | 金依頼          |         |                 |                       |              |                  |                       |                      |                |                     |
|    | 出会成頼の取消     |          |             |         |               | 出納番号                 | 依頼日期         | ŧ       | 振               | 替元口座                  | 援            | i E              | クリ                    | ック                   |                |                     |
|    | HTT BURGHAM |          |             |         |               | W2000261192          | 2025/04/10 1 | 6:07:58 | Primary (JPY)   | 001-009-327003        | -006 登録出金    | t <del>#</del> - | り出金                   | 10,000 円             | 予約中            |                     |
|    | 口座間の資金の移動   |          |             |         |               |                      |              |         |                 | 出全体插奏取                | n谐t          |                  |                       |                      |                |                     |
|    | 入出金履歴の表示    |          |             |         |               |                      |              |         |                 | ш <u>ш</u> пляя с. 4х | 57A 9        |                  |                       |                      |                |                     |
| \$ | 口座管理        | ^        |             |         |               |                      |              |         |                 |                       |              |                  |                       |                      |                |                     |
| 8≡ | FXサブアカウント管理 | ^        | · <b>\/</b> | OAND    | A証券           | ;                    |              |         |                 |                       |              | OAN<br>加入        | IDA証券 第一種<br>協会:一般社団法 | 金融商品取引業<br>法人 金融先物取到 | 関東財務局<br>II業協会 | i長 (金簡) 第<br>日本証券業協 |

2. 出金取消が完了すると、完了画面が表示されます。

| <ol> <li>出金依頼の</li> </ol> | 取消が完了致しました | <u> </u> |               |       |        |    |      |
|---------------------------|------------|----------|---------------|-------|--------|----|------|
| 出金取消内容                    |            |          |               |       |        |    |      |
| 出納番号                      | 依頼日時       | 振替元口座    | 振替先口座         | 入出金区分 | 金額     | 通貨 | 出納状況 |
|                           |            | D        | 登锡史全先口应 (1PV) | 出金    | 10,000 | Ħ  | 取消完了 |
|                           |            | D        | 登稳史全先口应(1PY)  | 出金    | 10,000 | Ħ  | F    |

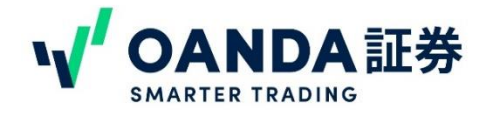

#### 免責事項

店頭外国為替証拠金取引(FX)、株価指数CFD取引及び商品CFD取引は、元本及び利益が保証されている金融商品ではありません。預託した証拠金の額に比べ大きい金額の取引ができるため、外国為替、株式、株価指数、商品、金利市場等の市場変動により、その損失額が預託された証拠金額を上回る可能性があります。

各取引に必要な証拠金は次の通りです。店頭外国為替証拠金取引に関しては、個人口座は取引金額の4%以 上、法人口座は、金融先物取引業協会が算出した通貨ペアごとの為替リスク想定比率を取引の額に乗じて得 た額と、当社が算出したリスク想定比率を用いた額のどちらか高い額以上(為替リスク想定比率とは、金融 商品取引業等に関する内閣府令第117条第27項第1号に規定される定量的計算モデルを用い算出します)、 株価指数CFD取引に関しては、個人口座・法人口座いずれも取引金額の10%以上、商品CFD取引に関して は、個人口座・法人口座いずれも取引金額の5%以上の証拠金が必要です。口座管理費及び取引手数料は原 則無料です。但し一部取引コースに関しては、取引にあたり手数料が発生することがあります。手数料の詳 細については、該当するコースの取引説明書をご覧ください。売付価格と買付価格には差(スプレッド)があ り、相場急変動等によりスプレッド幅が拡大し、意図したお取引ができない可能性があります。お取引を始 めるにあたっては取引説明書及び取引約款を熟読し、取引内容や仕組み、リスク等を十分にご理解いただい た上で、ご自身の判断にてお取引くださるようお願い致します。

弊社企業情報は、弊社ホームページに開示しています。

お客様相談窓口:0120-923-213、日本商品先物取引協会相談センター:03-3664-6243 OANDA証券株式会社第一種 金融商品取引業 関東財務局長 (金商) 第2137号 商品先物取引業者 加入協会:一般社団法人 金融先物取引業協会 日本証券業協会 日本商品先物取引協会

#### OANDA証券

株式会社第一種 金融商品取引業 関東財務局長(金商)第2137号 加入協会等:一般社団法人 金融先物取引業協会 日本証券業協会 日本投資者保護基金 〒102-0093 東京都千代田区平河町1-3-13 CIRCLES平河町 10階 フリーダイヤル:0120-923-213 HP:<u>http://www.oanda.ip</u>